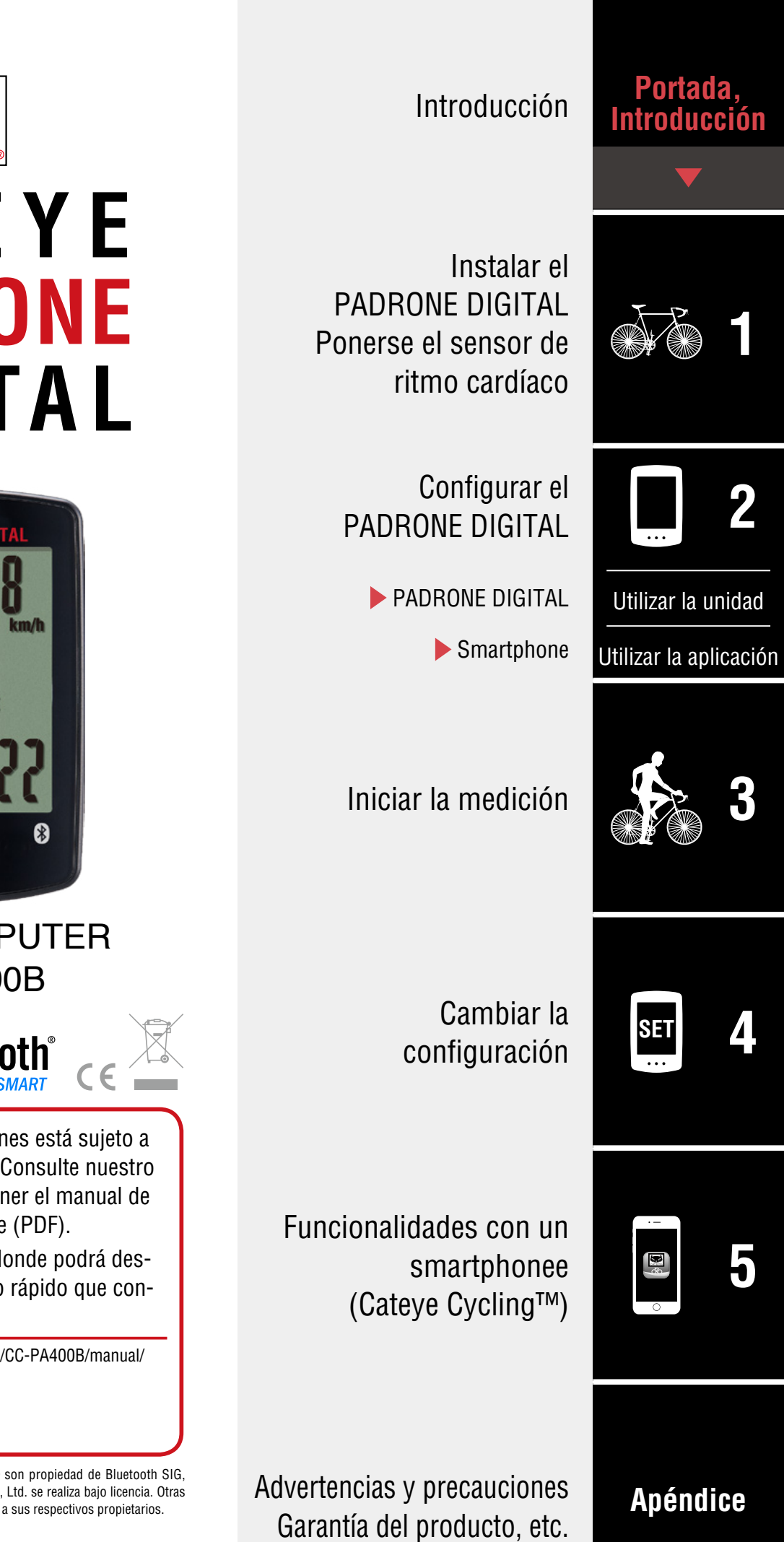

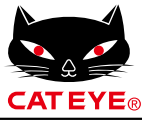

# CATEYE PADRONE DIGITAL

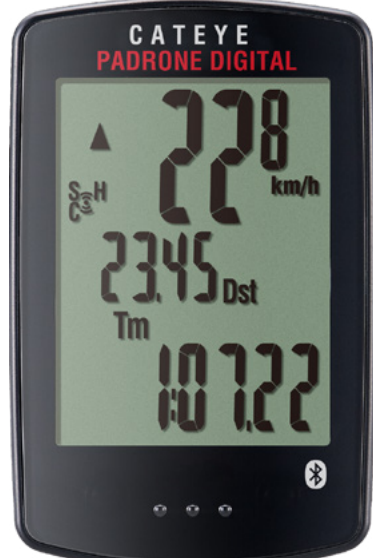

# CYCLOCOMPUTER CC-PA400B

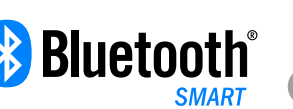

- Este manual de instrucciones está sujeto a cambios sin previo aviso. Consulte nuestro sitio Web oficial para obtener el manual de instrucciones más reciente (PDF).
- Visite nuestro sitio Web, donde podrá descargar un manual de inicio rápido que contiene vídeos.

http://www.cateye.com/products/detail/CC-PA400B/manual/

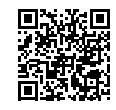

Los logotipos y la marca de la palabra Bluetooth® son propiedad de Bluetooth SIG, Inc. y cualquier uso de tales marcas por CATEYE Co., Ltd. se realiza bajo licencia. Otras marcas comerciales y nombres de marca pertenecen a sus respectivos propietarios.

# Introducción

PADRONE DIGITAL es un ciclocomputador que utiliza sensores Bluetooth® SMART. Además de los sensores incluidos, también se pueden conectar sensores opcionales o comerciales para su uso.

#### Instalar el PADRONE DIGITAL, ponerse el sensor de frecuencia cardíaca

#### Si ha adquirido el kit inalámbrico doble

El modelo adquirido no incluye el sensor de frecuencia cardíaca ni la cinta de frecuencia cardíaca. Puede utilizar todas las funciones descritas en este manual de instrucciones, como las mediciones relacionadas con la frecuencia cardíaca, utilizando un kit de sensor de frecuencia cardíaca opcional.

- Instalar el soporte (Página 3)
- Instalar el sensor de velocidad y cadencia (ISC-12) (Página 5)
- Usar el sensor de ritmo cardíaco (HR-12) (Página 9)
- \* Para obtener explicaciones detalladas sobre cómo utilizar los sensores de CATEYE, como la instalación o asociación, consulte el <u>Manual en línea del sensor</u> (en nuestro sitio web) o el <u>Manual de inicio rápido</u> (formato PDF o aplicación para smartphone).

# **Configurar el PADRONE DIGITAL**

La primera vez que utilice este producto, realice la configuración inicial desde PADRONE DIGITAL o desde un smartphone (Cateye Cycling™).

Utilice el método correspondiente al dispositivo para configurar su PADRONE DIGITAL. Puede cambiar la visualización de su pantalla de medición y su valor de distancia total según sea necesario.

- \* Si tiene un smartphone, puede utilizar la aplicación para smartphone "Cateye Cycling™" (gratuita) para configurar fácilmente su PADRONE DIGITAL.
- Si no tiene un smartphone
   <u>1. Configuración desde su PADRONE DIGITAL (Página 11)</u>
   <u>2. Cambiar la configuración (Página 22)</u>
- Si tiene un smartphone

<u>1. Configuración desde un smartphone (Cateye Cycling™) (Página 15)</u> <u>2. Funcionalidades con un smartphone (Página 31)</u>

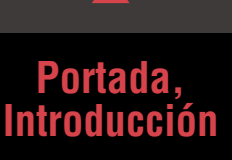

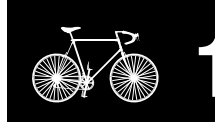

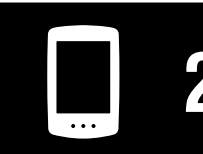

Utilizar la unidad

Utilizar la aplicación

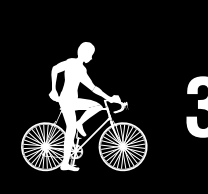

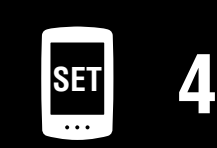

| · – |   |
|-----|---|
|     |   |
| þ   | 5 |
| 0   |   |

#### Portada, Introducción

/8

# Instalar el soporte

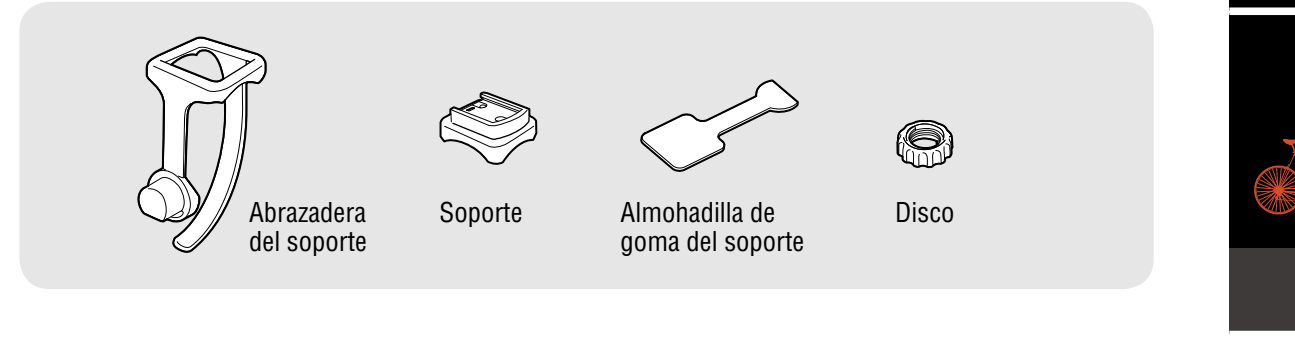

El soporte se puede instalar tanto en la potencia como en el manillar.

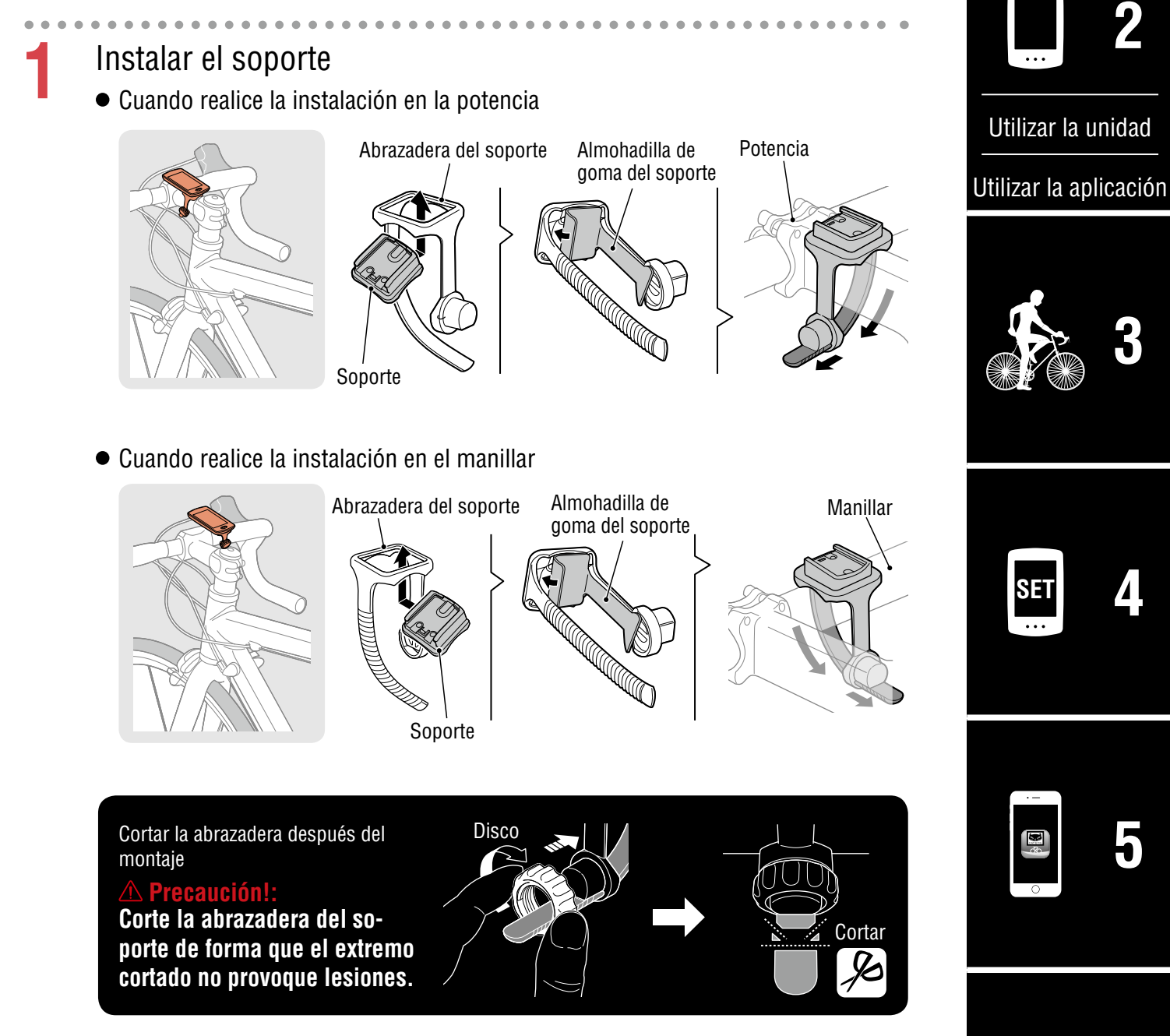

#### Portada, Introducción

# Instalar el soporte

2

# Montar y desmontar el PADRONE DIGITAL

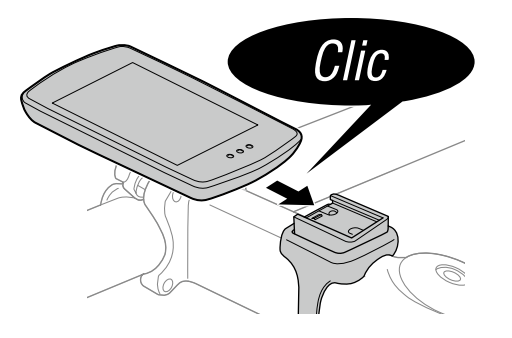

Sujete el PADRONE DIGITAL.

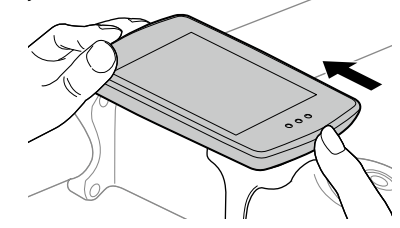

Empuje hacia afuera de forma que la parte delantera se levante.

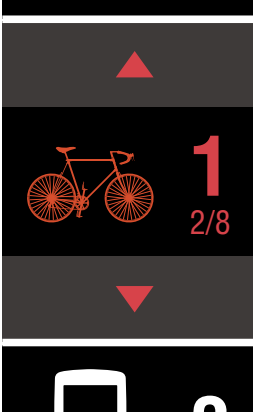

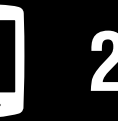

Utilizar la unidad

Utilizar la aplicación

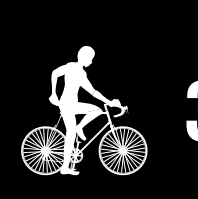

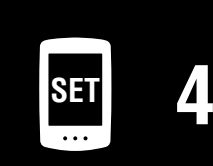

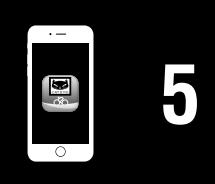

#### Portada, Introducción

# Instalar el sensor de velocidad y cadencia (ISC-12)

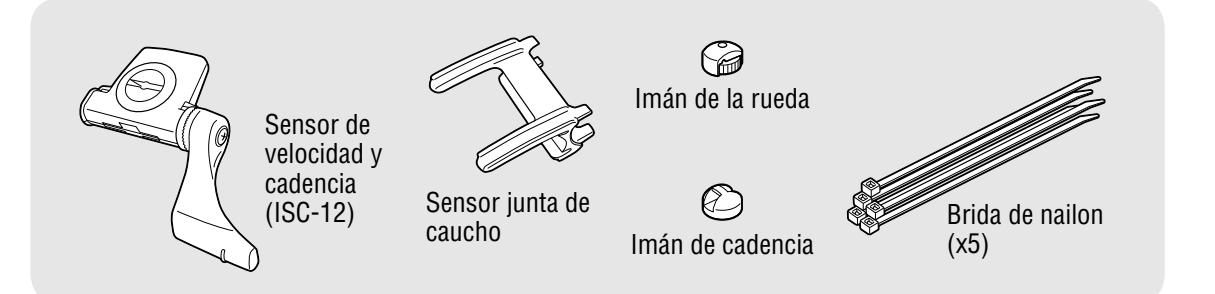

El sensor de velocidad (cadencia) puede instalarse o por encima o por debajo de la vaina.

- Instalación por encima de la vaina
- Instalación por debajo de la vaina

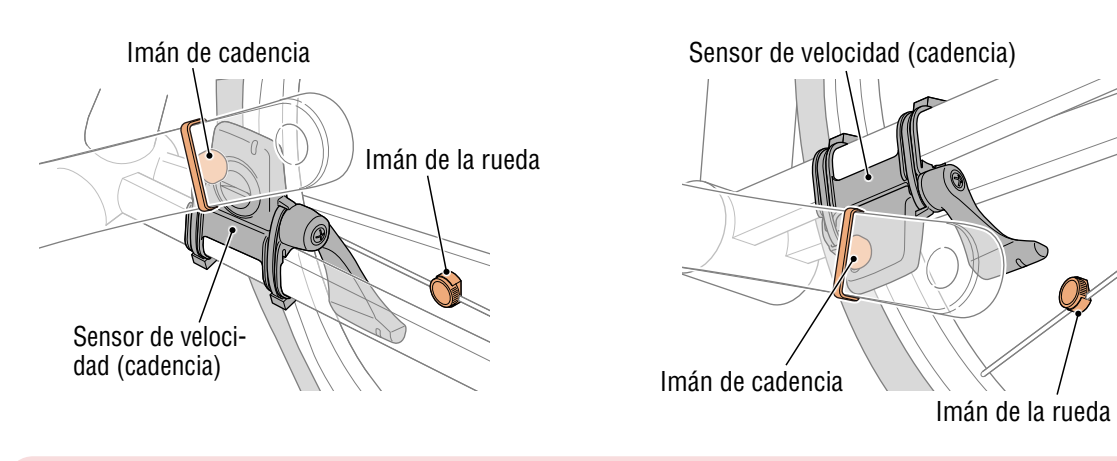

#### ▲ Precaución!:

Si el sensor de velocidad (cadencia) está montado en la parte inferior del viento de cadena y no en la parte superior, el intervalo de ajuste entre el sensor y el imán será más estrecho.

\* Si se utilizan pedales con ejes de acero, se puede fijar el imán de cadencia magnéticamente al eje del pedal.

\* Para obtener explicaciones detalladas sobre cómo utilizarlos sensores de CATEYE, como la instalación o asociación, consulte el <u>Manual en línea del sensor</u> (en nuestro sitio web) o el <u>Manual de inicio rápido</u> (formato PDF o aplicación para smartphone).

\* El siguiente procedimiento de instalación proporciona instrucciones para realizar el montaje en la parte superior de la vaina.

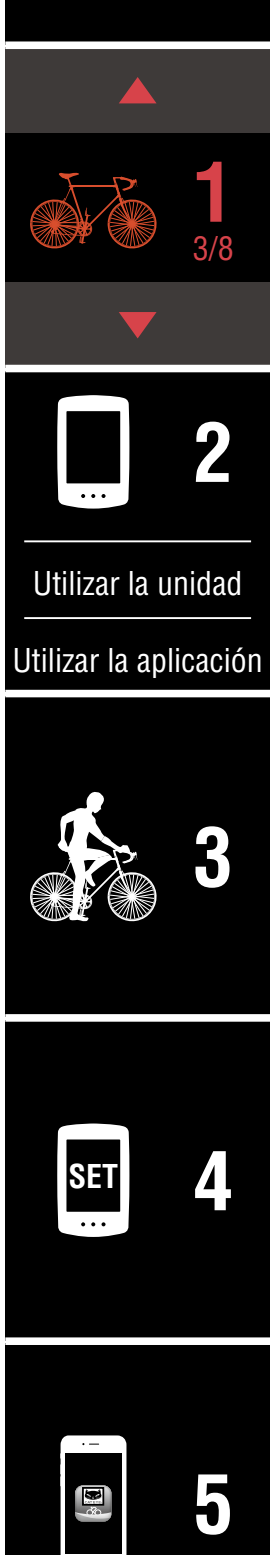

#### Portada, Introducción

# Instalar el sensor de velocidad y cadencia (ISC-12)

Fije provisionalmente el sensor a la vaina izquierda.

(1) Afloje el tornillo del sensor con un destornillador Phillips y compruebe que el brazo del sensor se desplaza.

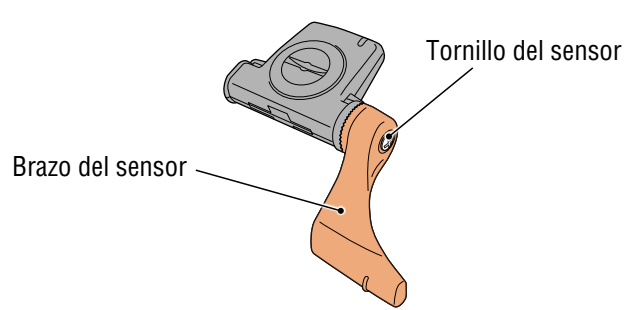

(2) Fije la junta de caucho del sensor al sensor.

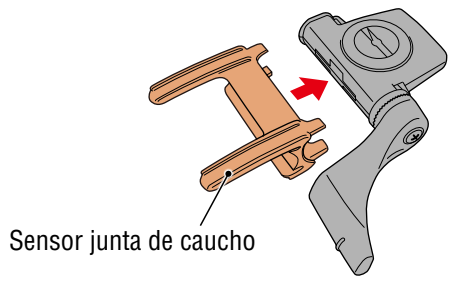

(3) Consulte la imagen y fije provisionalmente el sensor a la vaina izquierda con unas bridas de nailon.

#### **⚠ Precaución!:**

No apriete las bridas de nailon completamente. Una vez que las bridas de nailon están totalmente apretadas, no se pueden extraer.

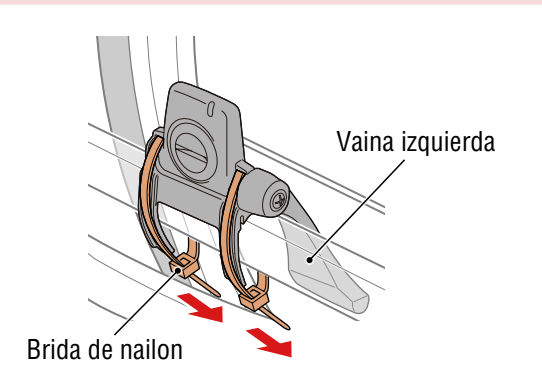

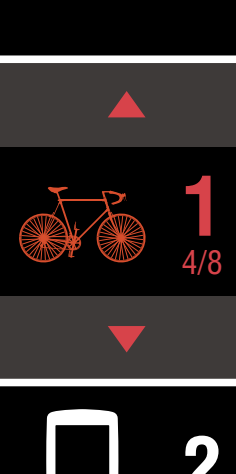

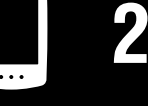

Utilizar la unidad

Utilizar la aplicación

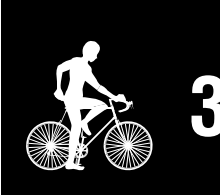

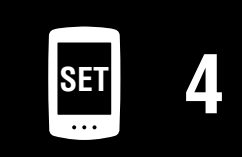

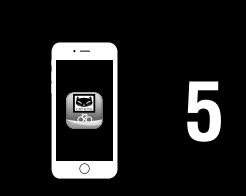

## Instalar el sensor de velocidad y cadencia (ISC-12)

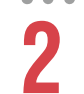

Fije el imán de forma provisional.

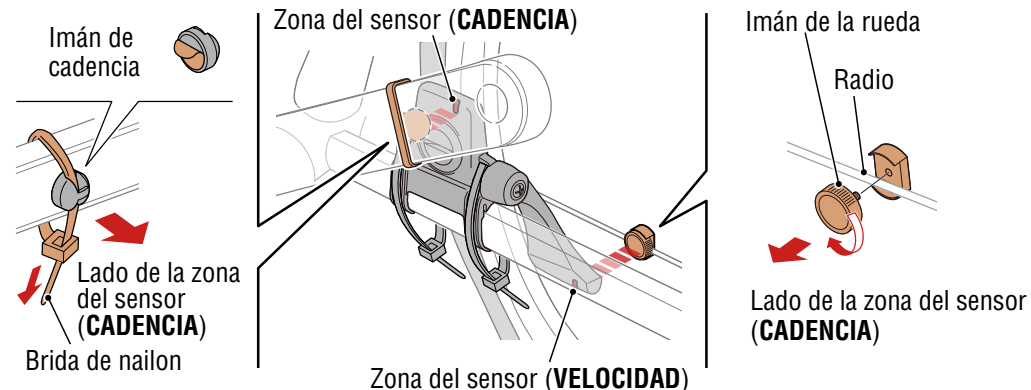

- Con una brida de nailon, fije el imán de cadencia provisionalmente al interior de la biela izquierda de forma que quede orientado hacia la zona del sensor de cadencia.
  - \* Si se utilizan pedales con ejes de acero, se puede fijar el imán de cadencia magnéticamente al eje del pedal. En este caso, extraiga la cinta adhesiva del imán y no utilice la brida de nailon.
- (2) Gire el brazo del sensor y fije provisionalmente el imán de la rueda a un radio de forma que quede orientado hacia la zona del sensor de velocidad.
- \* Vuelva a colocar los sensores y los imanes si ambos imanes (velocidad y cadencia) no pueden atravesar sus zonas de sensor correspondientes.

#### Portada, Introducción

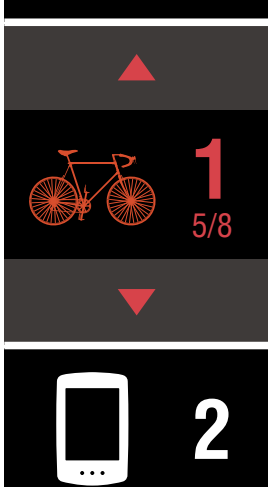

Utilizar la unidad

Utilizar la aplicación

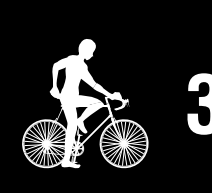

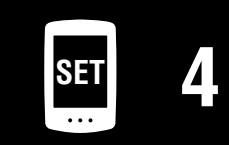

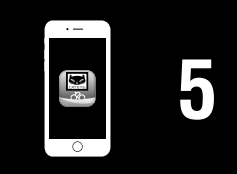

# Instalar el sensor de velocidad y cadencia (ISC-12)

- Ajuste el espacio entre la zona del sensor y el imán.
- (1) Incline el sensor de forma que quede aproximadamente 3 mm de espacio entre el imán de cadencia y la zona del sensor de cadencia; a continuación, fije el sensor de forma segura con bridas de nailon.

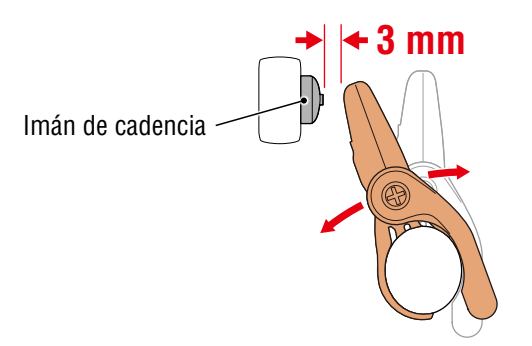

(2) Gire el brazo del sensor de forma que quede aproximadamente 3 mm entre el imán de la rueda y la zona del sensor de velocidad; a continuación, apriete el tornillo del sensor de forma segura.

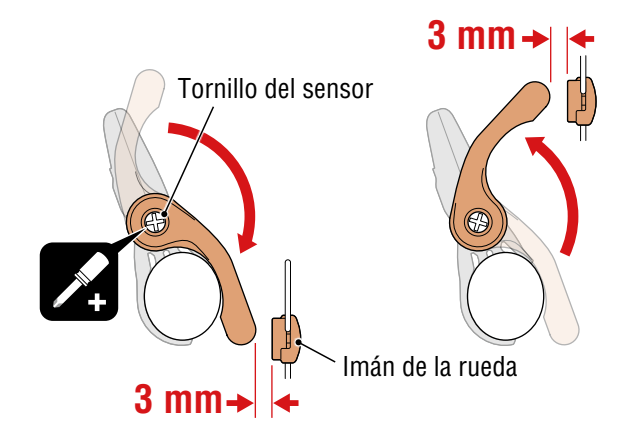

Asegure todas las piezas.

Apriete de forma segura las bridas de nailon del sensor, el tornillo del sensor, el imán de la rueda y el imán de cadencia de forma que no se muevan y, a continuación, compruebe que todos estos elementos no están sueltos. Recorte la brida de nailon sobrante.

# Portada, Introducción

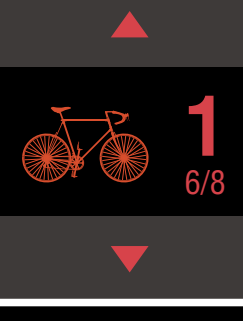

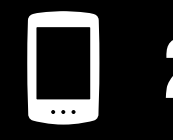

Utilizar la unidad

Utilizar la aplicación

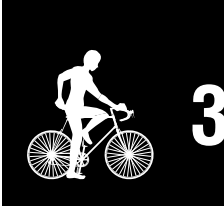

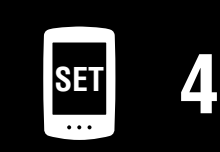

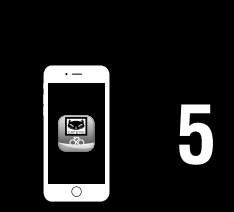

# Usar el sensor de ritmo cardíaco (HR-12)

La frecuencia cardíaca se mide poniéndose un sensor de frecuencia cardíaca alrededor del pecho.

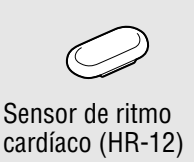

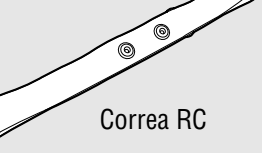

\* El doble kit inalámbrico no incluye un sensor de frecuencia cardíaca. Adquiera este elemento por separado.

#### Antes de llevar el sensor de ritmo cardíaco

#### **Advertencia**!!!:

Nunca utilice este dispositivo si tiene un marcapasos.

- Para eliminar los errores de medición, se recomienda humedecer las almohadillas de los electrodos con agua o aplicar crema con electrólitos en las almohadillas.
- Si tiene piel sensible, humedezca las almohadillas de los electrodos con agua y llévelas por encima de una camiseta fina.
- El pelo del pecho puede interferir con la medición en algunos casos.
- \* Para obtener explicaciones detalladas sobre cómo utilizarlos sensores de CATEYE, como la instalación o asociación, consulte el <u>Manual en línea del sensor</u> (en nuestro sitio web) o el <u>Manual de inicio rápido</u> (formato PDF o aplicación para smartphone).

Fije el sensor a la correa RC. Presione hasta que oiga un "clic".

Sensor de ritmo cardíaco 🔍

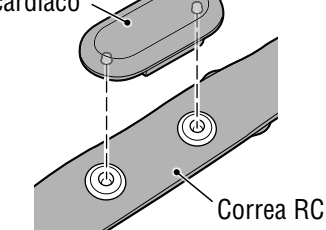

#### Portada, Introducción

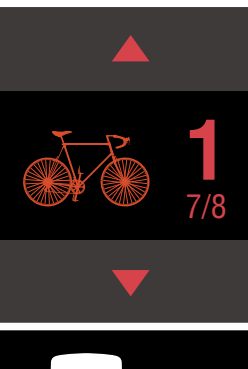

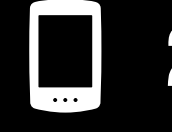

Utilizar la unidad

Utilizar la aplicación

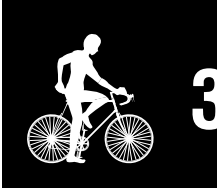

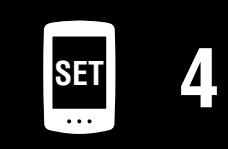

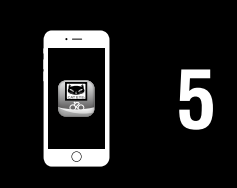

#### Portada, Introducción

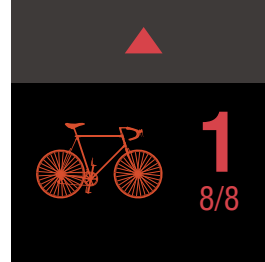

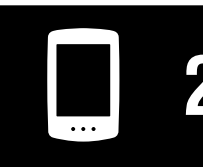

Utilizar la unidad

Utilizar la aplicación

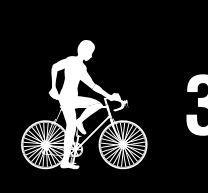

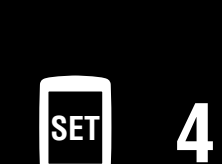

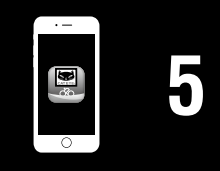

# Apéndice

Utilice la correa RC, deslizando el gancho sobre el otro extremo de la correa.

2

Pase la correa RC alrededor de su cuerpo y ajuste la longitud para adaptarse a su pecho (por debajo del busto). Apretar la correa demasiado puede provocar molestias durante la medición.

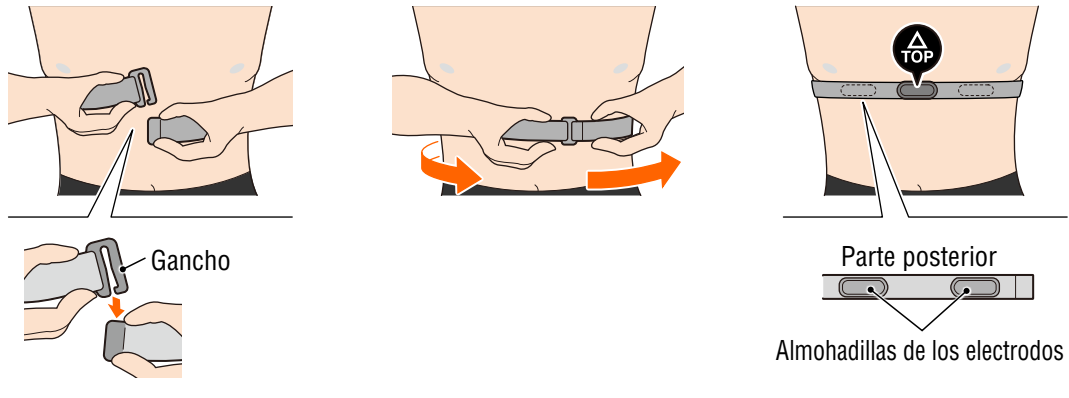

- \* Utilice el sensor de ritmo cardíaco para que la parte **TOP** quede orientada hacia arriba.
- \* Asegúrese de que las almohadillas de los electrodos están en contacto con el cuerpo.
- \* Se pueden producir errores de medición si tiene piel seca o utiliza el sensor por encima de una camiseta. En estos casos, humedezca las almohadillas de los electrodos con agua.

# Configuración desde su PADRONE DIGITAL

\* Compruebe las ubicaciones de los botones de su PADRONE DIGITAL antes de iniciar la instalación.

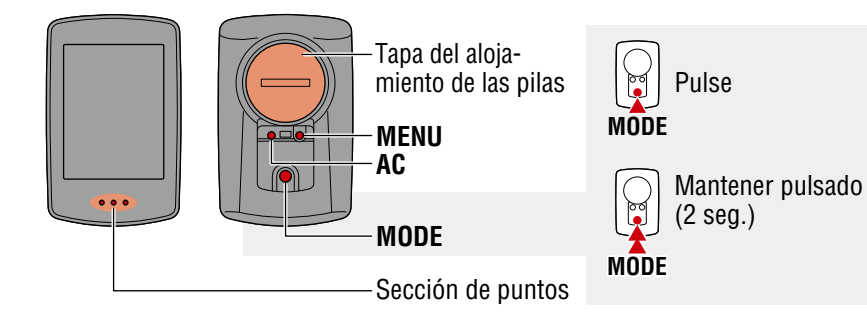

# Dar formato (inicializar) a la unidad.

Mientras mantiene presionado el botón **MENU** situado en la parte posterior de su PADRONE DIGITAL, presione y suelte el botón **AC**.

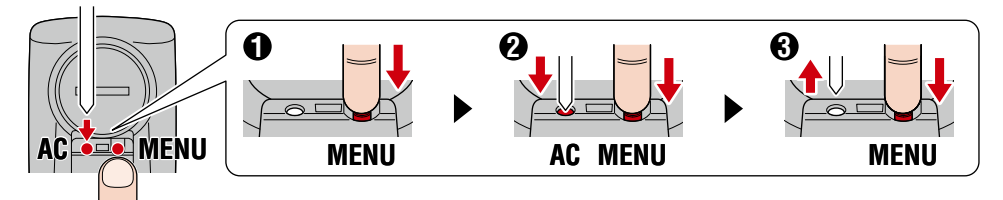

Toda la pantalla se encenderá y, a continuación, se mostrará la pantalla de búsqueda de smartphone.

- \* Todos los datos se eliminarán y se restablecerá la configuración predeterminada de fábrica de la unidad.
- \* Si la pantalla de búsqueda de smartphone no aparece, la unidad podría no estar formateada. Intente realizar la operación de nuevo.

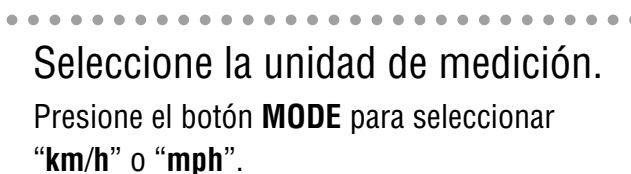

2

Después de seleccionar un valor, presione el botón **MENU** para continuar con el paso siguiente.

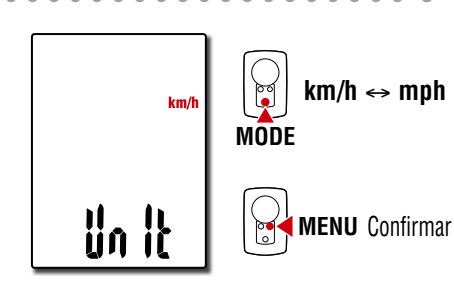

۵

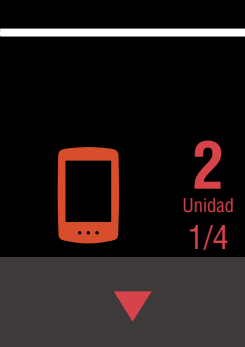

Portada.

Introducción

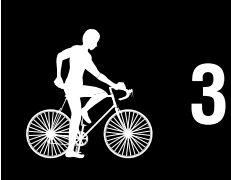

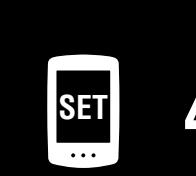

| · ` |   |
|-----|---|
| 8   | 5 |
| 0   |   |

# Configuración desde su PADRONE DIGITAL

3

#### Asociar con un sensor.

#### **⚠ Precaución!:**

- Para utilizar su PADRONE DIGITAL, tiene que asociarlo con un sensor compatible con el estándar Bluetooth® SMART.
- Evite asociar sensores en un lugar de carreras o en ubicaciones similares donde coincidan muchos otros usuarios. Si no sigue esta recomendación, su PADRONE DIGITAL se podría asociar con otro dispositivo.

La unidad cambia a la pantalla de espera de asociación y el símbolo **Pr** parpadea en la pantalla.

Utilice uno de los métodos de la tabla siguiente para activar el sensor.

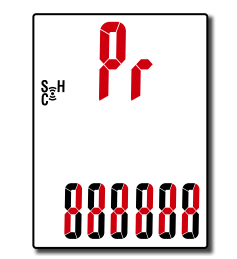

| Sensores de CATEYE                | Activar el sensor                                                              | Visuali-<br>zación |
|-----------------------------------|--------------------------------------------------------------------------------|--------------------|
| Sensor de velocidad y<br>cadencia | Mueva el imán a través de la zona del sensor varias veces.<br>(Menos de 3 mm). | ISC                |
| Sensor de ritmo cardíaco          | Frote las almohadillas de ambos electrodos con los pulgares.                   | Hr                 |

\* Con el sensor de velocidad y cadencia y el sensor de frecuencia cardíaca, también puede activar el sensor presionando el botón **RESET** (RESTABLECER).

Cuando la asociación se haya completado, el nombre del sensor se mostrará en la pantalla superior.

\* Cuando se asocie un sensor con su PADRONE DIGITAL, el símbolo "**C**" se muestra después del nombre del sensor.

Para asociar varios sensores, mantenga presionado el botón
 MODE para volver a la pantalla de espera de asociación.

Repita el paso 3 para asociar todos los sensores que pretenda utilizar.

Cuando haya terminado de asociar los sensores con la unidad, presione el botón **MENU** para continuar con el paso siguiente.

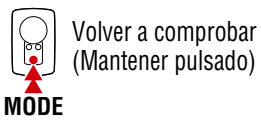

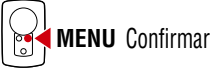

#### Portada, Introducción

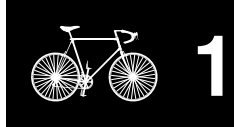

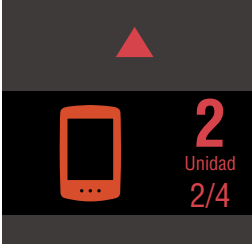

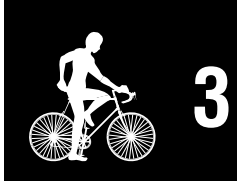

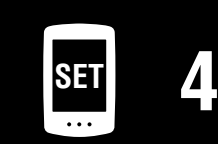

| ·     |   |
|-------|---|
|       |   |
| de la | J |

#### Portada, Introducción

# Configuración desde su PADRONE DIGITAL

- 5 Establezca la circunferencia de la rueda. Introduzca la circunferencia del neumático (la longitud de la circunferencia exterior del neumático) en mm correspondiente al neumático en el que se instala el sensor (de 100 a 3999 mm).
  - \* Consulte la sección <u>"Tabla de circunferencias</u> <u>de neumáticos" (Página 14)</u>
  - \* En la configuración de su PADRONE DIGITAL, los sensores con capacidad de para medir la velocidad se establecen en el mismo valor de circunferencia del neumático. Para cambiar la circunferencia del neumático para cada sensor, consulte la pantalla de menús, <u>"Circunferencia del neumático" (Página 24)</u>, después de completar la configuración.

Después de especificar un valor, presione el botón **MENU** para continuar con el paso siguiente.

6

#### Establecer el reloj.

Cada vez que pulse sin soltar el botón **MODE**, la configuración cambiará del modo de visualización de hora a horas y a minutos.

\* Cuando seleccione **12h**, presione el botón **MODE** para seleccionar **A** (a.m.) o **P** (p.m.).

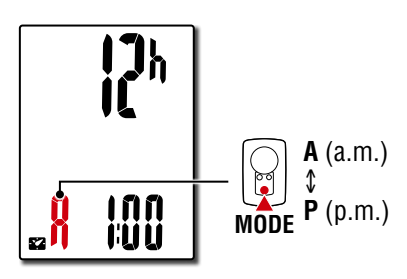

Modo de visualización de hora

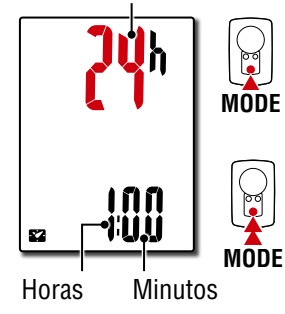

Cambiar elemento de configuración (Mantener pulsado

Cambiar entre

24h y 12h o aumentar números

MENU Confirmar

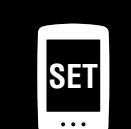

Pulsar **MENU** para completar la configuración.

La configuración se habrá completado y su PADRONE DIGITAL cambiará a la pantalla de medición.

13

Para obtener instrucciones sobre cómo iniciar la medición, consulte <u>"Iniciar la medición" (Página 19).</u>

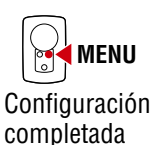

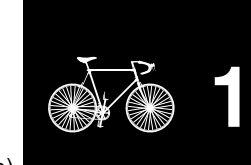

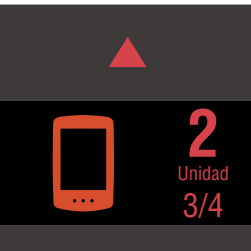

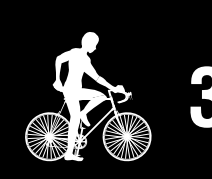

| mento   |   |
|---------|---|
| ación   |   |
| ulsado) | S |

| T   | Δ |
|-----|---|
| ••• |   |

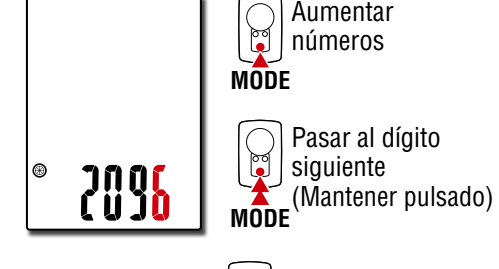

# Configuración desde su PADRONE DIGITAL

#### Tabla de circunferencias de neumáticos

Puede calcular la circunferencia de la rueda de las formas siguientes.

- Medir la circunferencia de la rueda (L) Mida la distancia cuando la rueda dé un giro completo con su peso aplicado habiendo ajustado la presión de dicha rueda apropiadamente.
- Consultar la tabla de referencia de la circunferencia de la rueda
   \* Generalmente, el tamaño del neumático o ETRTO se indica en el lateral del mismo.

| <b>ETRTO</b> | Tire size      | L (mm) | <b>ETRTO</b> | Tire size           | L (mm) |
|--------------|----------------|--------|--------------|---------------------|--------|
| 47-203       | 12x1.75        | 935    | 75-559       | 26x3.00             | 2170   |
| 54-203       | 12x1.95        | 940    | 28-590       | 26x1-1/8            | 1970   |
| 40-254       | 14x1.50        | 1020   | 37-590       | 26x1-3/8            | 2068   |
| 47-254       | 14x1.75        | 1055   | 37-584       | 26x1-1/2            | 2100   |
| 40-305       | 16x1.50        | 1185   |              | 650C Tubular 26x7/8 | 1920   |
| 47-305       | 16x1.75        | 1195   | 20-571       | 650x20C             | 1938   |
| 54-305       | 16x2.00        | 1245   | 23-571       | 650x23C             | 1944   |
| 28-349       | 16x1-1/8       | 1290   | 25-571       | 650x25C 26x1(571)   | 1952   |
| 37-349       | 16x1-3/8       | 1300   | 40-590       | 650x38A             | 2125   |
| 32-369       | 17x1-1/4 (369) | 1340   | 40-584       | 650x38B             | 2105   |
| 40-355       | 18x1.50        | 1340   | 25-630       | 27x1(630)           | 2145   |
| 47-355       | 18x1.75        | 1350   | 28-630       | 27x1-1/8            | 2155   |
| 32-406       | 20x1.25        | 1450   | 32-630       | 27x1-1/4            | 2161   |
| 35-406       | 20x1.35        | 1460   | 37-630       | 27x1-3/8            | 2169   |
| 40-406       | 20x1.50        | 1490   | 40-584       | 27.5x1.50           | 2079   |
| 47-406       | 20x1.75        | 1515   | 50-584       | 27.5x1.95           | 2090   |
| 50-406       | 20x1.95        | 1565   | 54-584       | 27.5x2.1            | 2148   |
| 28-451       | 20x1-1/8       | 1545   | 57-584       | 27.5x2.25           | 2182   |
| 37-451       | 20x1-3/8       | 1615   | 18-622       | 700x18C             | 2070   |
| 37-501       | 22x1-3/8       | 1770   | 19-622       | 700x19C             | 2080   |
| 40-501       | 22x1-1/2       | 1785   | 20-622       | 700x20C             | 2086   |
| 47-507       | 24x1.75        | 1890   | 23-622       | 700x23C             | 2096   |
| 50-507       | 24x2.00        | 1925   | 25-622       | 700x25C             | 2105   |
| 54-507       | 24x2.125       | 1965   | 28-622       | 700x28C             | 2136   |
| 25-520       | 24x1(520)      | 1753   | 30-622       | 700x30C             | 2146   |
|              | 24x3/4 Tubular | 1785   | 32-622       | 700x32C             | 2155   |
| 28-540       | 24x1-1/8       | 1795   |              | 700C Tubular        | 2130   |
| 32-540       | 24x1-1/4       | 1905   | 35-622       | 700x35C             | 2168   |
| 25-559       | 26x1(559)      | 1913   | 38-622       | 700x38C             | 2180   |
| 32-559       | 26x1.25        | 1950   | 40-622       | 700x40C             | 2200   |
| 37-559       | 26x1.40        | 2005   | 42-622       | 700x42C             | 2224   |
| 40-559       | 26x1.50        | 2010   | 44-622       | 700x44C             | 2235   |
| 47-559       | 26x1.75        | 2023   | 45-622       | 700x45C             | 2242   |
| 50-559       | 26x1.95        | 2050   | 47-622       | 700x47C             | 2268   |
| 54-559       | 26x2.10        | 2068   | 54-622       | 29x2.1              | 2288   |
| 57-559       | 26x2.125       | 2070   | 56-622       | 29x2.2              | 2298   |
| 58-559       | 26x2.35        | 2083   | 60-622       | 29x2.3              | 2326   |

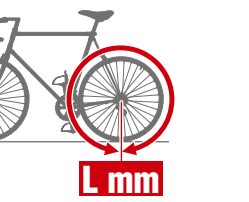

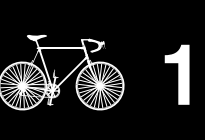

Portada,

Introducción

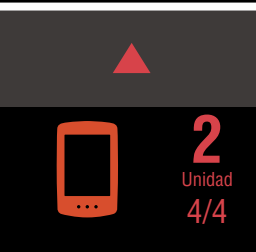

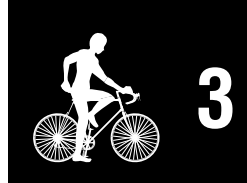

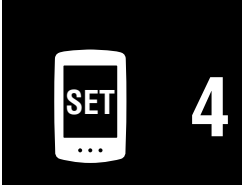

# Configuración desde un smartphone (Cateye Cycling™)

Puede utilizar la aplicación para smartphone "Cateye Cycling™" (gratuita) para realizar la configuración.

- \* Consulte <u>Dispositivos recomendados para Cateye Cycling</u> para obtener la información más reciente acerca de los teléfonos inteligentes recomendados para utilizarse con Cateye Cycling<sup>™</sup>.
- \* Compruebe las ubicaciones de los botones de su PADRONE DIGITAL antes de iniciar la instalación.

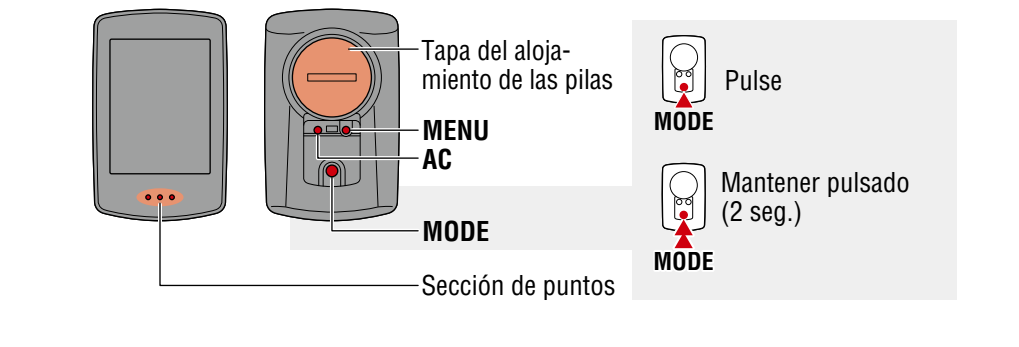

#### Smartphone

Instale Cateye Cycling<sup>™</sup> en el smartphone.

#### Si utiliza un iPhone

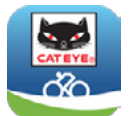

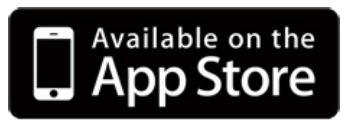

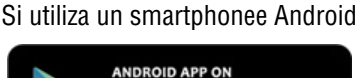

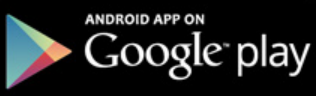

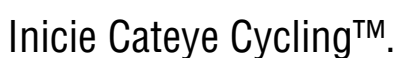

Siga las instrucciones de la pantalla y permita el uso de dispositivos GPS y Bluetooth $\ensuremath{\mathbb{B}}$ .

\* En el momento de activar la funcionalidad Bluetooth® en la configuración del smartphone, el sistema operativo de dicho teléfono buscará dispositivos, pero no definirá la configuración allí. Cambie a Cateye Cycling™ y siga el procedimiento que se indica a continuación.

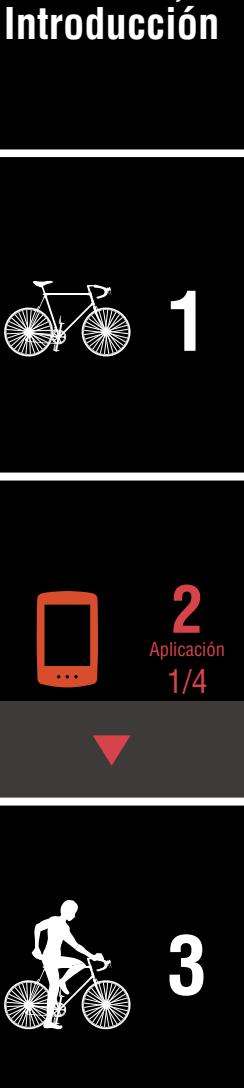

Portada.

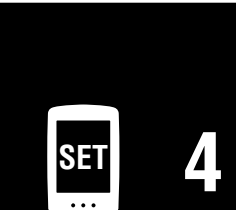

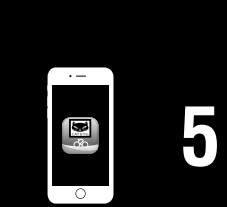

# Configuración desde un smartphone (Cateye Cycling™)

#### PADRONE DIGITAL

# Dar formato (inicializar) a la unidad.

3

Mientras mantiene presionado el botón **MENU** situado en la parte posterior de su PADRONE DIGITAL, presione y suelte el botón **AC**.

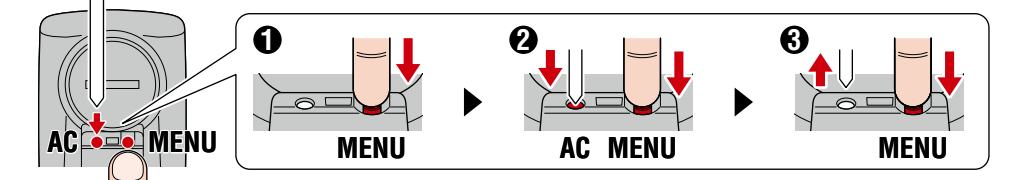

Toda la pantalla se encenderá y, a continuación, se mostrará la pantalla de búsqueda de smartphone.

- \* Todos los datos se eliminarán y se restablecerá la configuración predeterminada de fábrica de la unidad.
- \* Si la pantalla de búsqueda de smartphone no aparece, la unidad podría no estar formateada. Intente realizar la operación de nuevo.

#### Smartphone

Pulse (Menú) en la parte superior izquierda de la pantalla, active [Conectar] y pulse [Dispositivo].

| ••••• Carrier 4G 15:26 | B + B ≠ B ≠ B | 81% 🔳 )      |
|------------------------|---------------|--------------|
| Menú                   |               | ( <b>=</b> ) |
| Conectar               |               |              |
| Recorrido              | >             | Tiempo e     |
| Actividad              |               | 0:           |
| Resumen de todas las   | activida      | Distancia    |
| Lista de actividades   |               | (            |
| Cargar                 | >             | /elocida     |
| Configuración          |               |              |
| General                | >             | Frecuen      |
| Dispositivo            |               |              |
| Cuenta                 | > -           |              |
| Soporte técnico        |               |              |
| Manual Web             | >             | Ready T      |
| Sitia Wab da CatEua®   |               |              |

#### Portada, Introducción

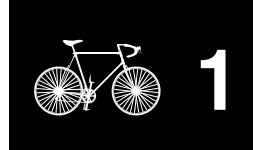

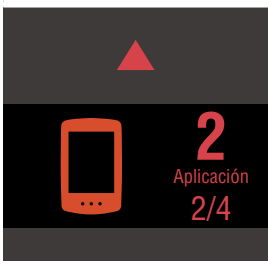

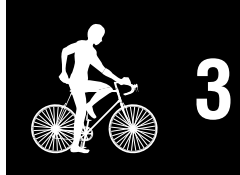

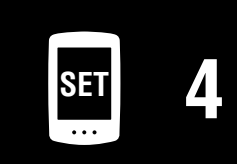

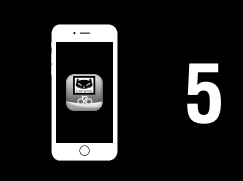

# Configuración desde un smartphone (Cateye Cycling™)

5 Pulse [Emparejar dispositivo] para iniciar la asociación de su PADRONE DIGITAL y Cateye Cycling™.

Cuando Cateye Cycling<sup>™</sup> detecte a su PADRONE DIGITAL, se mostrará un mensaje en el smartphone.

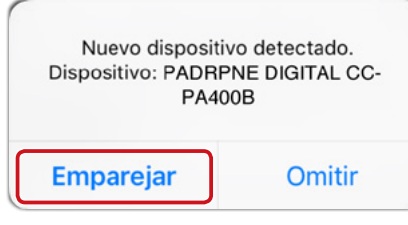

Pulse [Emparejar] para completar la asociación.

\* El reloj de su PADRONE DIGITAL se sincroniza con el smartphone cuando conecta estos dispositivos. No es necesario establecer el reloj desde su PADRONE DIGITAL.

6 Pulse [Accoppiamento dispositivo] para iniciar la asociación del sensor y Cateye Cycling™.

#### ⚠ Precaución!:

- Para utilizar su PADRONE DIGITAL, tiene que asociarlo con un sensor compatible con el estándar Bluetooth® SMART.
- Evite asociar sensores en un lugar de carreras o en ubicaciones similares donde coincidan muchos otros usuarios. Si no sigue esta recomendación, su PADRONE DIGITAL se podría asociar con otro dispositivo.
- Asociación de un sensor comercial y su PADRONE DIGITAL: Si utiliza un iPhone, complete la configuración con Cateye Cycling<sup>™</sup> y, a continuación, asocie por separado el sensor comercial con su PADRONE DIGITAL. <u>"Asociación" (Página 25)</u>
  - \* Cuando utiliza un iPhone, no puede sincronizar la configuración de los sensores comerciales con su PADRONE DIGITAL.

#### Portada, Introducción

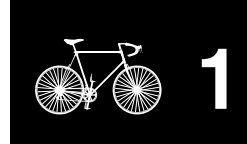

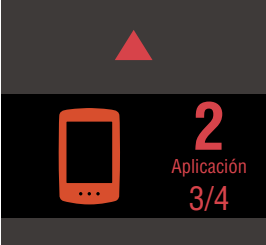

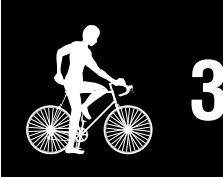

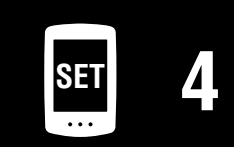

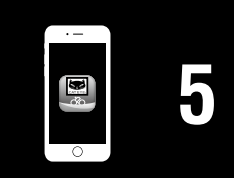

# Configuración desde un smartphone (Cateye Cycling™)

#### Activar el sensor.

Utilice uno de los métodos de la tabla siguiente para activar el sensor.

| Sensores de CATEYE                | Activar el sensor                                                           | Visuali-<br>zación |
|-----------------------------------|-----------------------------------------------------------------------------|--------------------|
| Sensor de velocidad y<br>cadencia | Mueva el imán a través de la zona del sensor varias veces. (Menos de 3 mm). | ISC                |
| Sensor de ritmo cardíaco          | Frote las almohadillas de ambos electrodos con los pulgares.                | HR                 |

\* Con el sensor de velocidad y cadencia y el sensor de frecuencia cardíaca, también puede activar el sensor presionando el botón **RESET** (RESTABLECER).

Cuando Cateye Cycling<sup>™</sup> detecte la señal del sensor, se mostrará un mensaje en el smartphone.

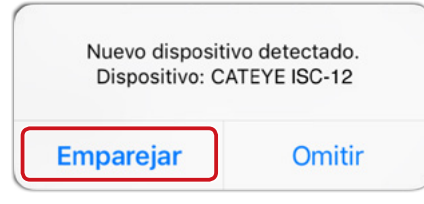

Pulse [Emparejar]. El sensor asociado se mostrará bajo [Dispositivo] y la asociación se completará.

- \* Cuando asocia un sensor con Cateye Cycling™, se muestra una "**A**" después del nombre del sensor.
- Para asociar varios sensores, repita el procedimiento desde el paso 6.

Asociar todos los sensores que pretenda utilizar.

9 Establezca la circunferencia del neumático para un sensor capaz de medir la velocidad.

Pulse [Nombre del sensor] mostrado bajo [Dispositivo] y, a continuación, pulse [Circunferencia del neumático] (la circunferencia externa del neumático) para seleccionar la circunferencia del neumático conforme al tamaño de neumático anotado en el lateral del neumático.

\* Valor predeterminado: 2096 mm (700x23c)

- \* La circunferencia del neumático debe establecerse para cada sensor.
- **10** Si es necesario, puede cambiar la visualización de la pantalla de medición de PADRONE DIGITAL y su valor de distancia total. Para obtener detalles, consulte "Funcionalidades con un smartphone" (Página 31)

Pulse (Menú) en la parte superior izquierda de la pantalla y establezca [Conectar] en DESACTIVADO. Su PADRONE DIGITAL se desconectará del smartphone y cambiará a una pantalla de medición en la que se han aplicado los detalles de configuración.

### Portada, Introducción

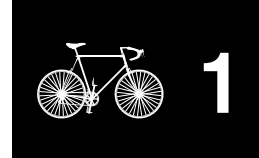

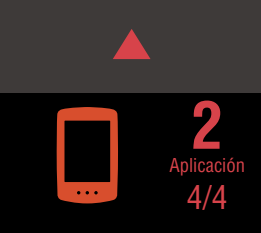

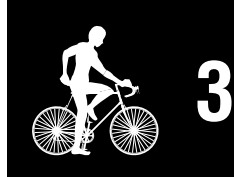

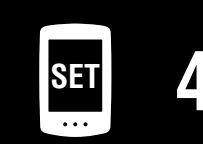

| · - |   |
|-----|---|
|     | 5 |
| 0   | U |

# **Iniciar la medición**

#### Velocidad actual (\*1) 0,0 (4,0) - 105,9 km/h [0,0 (3,0) – 65,9 miles] S₂H C₂H Reloj (\*1) 0:00 - 23:59 o Tm 1:00 - 12:59 ]8 Función actual (\*1) Sección de puntos

[Pantalla de medición]

- \*1: Puede utilizar la pantalla de menús o el smartphone (Cateye Cycling<sup>™</sup>) para cambiar las pantallas superior y central, así como para cambiar la función seleccionada en la pantalla inferior.
  - Cambiar la configuración (Página 22)
  - Funcionalidades con un smartphone (Página 31)

| Icono | Descripción                                                                                                    | Utilizar la ap | licación        |
|-------|----------------------------------------------------------------------------------------------------|----------------|-----------------|
| (•)   | <ul> <li>Icono de señal del sensor</li> <li>Parpadea cuando se recibe una señal de sensor.</li> <li>S: Señal de velocidad</li> <li>C: Señal de cadencia</li> <li>H: Señal de frecuencia cardíaca</li> </ul>                                                                                                    |                | <b>3</b><br>1/3 |
| ▲▼    | Flechas de ritmo<br>Indica si la velocidad actual es más rápida (▲) o más lenta (▼) que la<br>velocidad media.                                                                                                    | •              |                 |
| M     | Alarma de memoria<br>Se muestra cuando la cantidad de memoria restante en su PADRONE DIGI-<br>TAL es baja.<br>Cuando se muestra este icono, los archivos más antiguos se eliminarán<br>para dejar espacio para nuevas mediciones.                                                                                                    | SET<br>        | 4               |
| MEN   | <ul> <li>En la pantalla de medición, pulse MENU para ir a la pantalla de menús.</li> <li>En la pantalla de menús se pueden cambiar diferentes configuraciones.</li> <li>* Si está utilizando un smartphone, puede definir fácilmente la configuración de su PADRONE DIGITAL desde dicho teléfono.</li> <li>Para obtener detalles, consulte <u>"Funcionalidades con un smartphone"</u> (Página 31).</li> </ul> | ·-<br>•        | 5               |

19

# Apéndice

#### Portada, Introducción

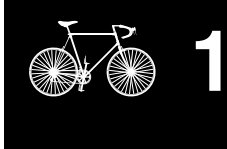

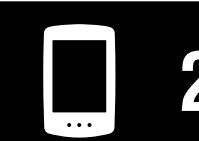

Utilizar la unidad

#### Iniciar la medición [Pantalla de medición]

#### Cambiar la función actual

Al pulsar el botón **MODE** se cambia la función actual mostrada en la parte inferior de la pantalla.

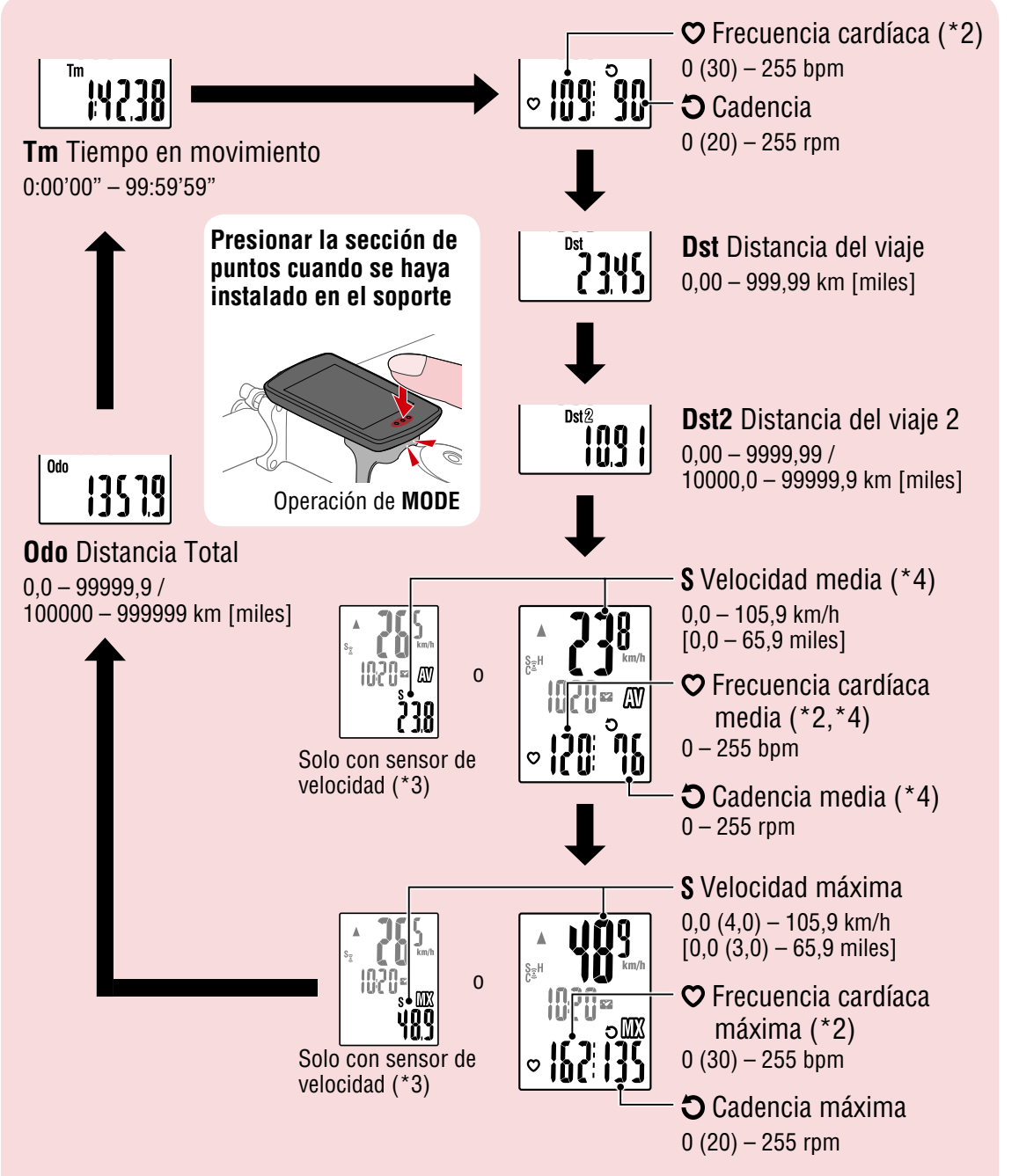

- \*2: Los datos de la frecuencia cardíaca no se mostrarán a menos que el sensor de frecuencia cardiaca esté asociado.
- \*3: En lo que respecta a los valores medio y máximo, si solamente se asocia un sensor de velocidad, la pantalla superior mostrará la velocidad actual y la pantalla inferior mostrará la velocidad media o la velocidad máxima.
- \*4: Los valores medios se muestran como .E en lugar del valor medido cuando el tiempo en movimiento supera las 27 horas aproximadamente. Lo mismo se aplica a la velocidad media si la distancia del viaje supera los 1000 km.
- \* Si el valor de velocidad, cadencia o frecuencia cardíaca parpadea, la pila del sensor de medición ha alcanzado el final de su período de vida de servicio.

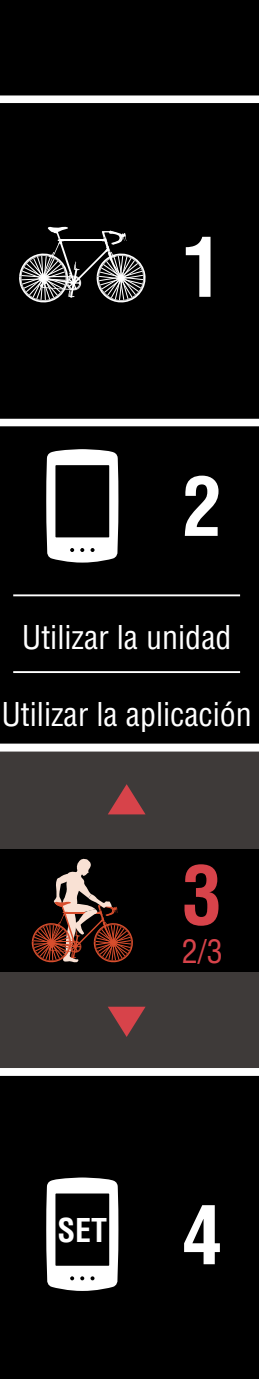

Portada, Introducción

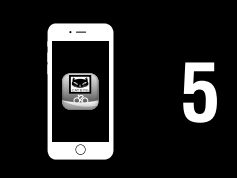

#### Iniciar la medición [Pantalla de medición]

#### Iniciar y detener la medición

La medición se inicia automáticamente cuando la bicicleta se mueve. Durante la medición la unidad de velocidad (**km/h** o **mph**) parpadea.

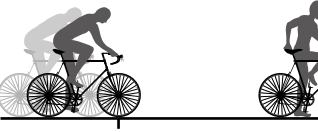

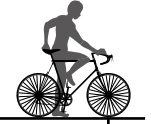

La medición se inicia

La medición se detiene

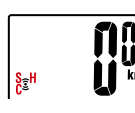

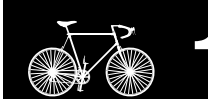

Portada. Introducción

# Restablecer los datos (guardar datos de resumen)

Muestre datos diferentes a Dst2 y presione MODE durante 2 segundos para restablecer todos los datos de medición a 0 (excepto los valores de distancia total (**Odo**) y de distancia del viaje 2 (**Dst2**)). En este momento, los resultados de la medición se guardan como datos de resumen en la memoria interna de su PADRONE DIGITAL.

- \* Su PADRONE DIGITAL puede guardar hasta 30 archivos de datos de resumen. Cuando la memoria se llena, el símbolo M ((alarma de memoria) se muestra en la pantalla y los datos más antiguos se sobrescriben para guardar datos de resumen nuevos.
- \* Si importa los datos de resumen desde la memoria interna de su PADRONE DIGITAL a un smartphone (Cateve Cvcling<sup>™</sup>) se borrará la memoria interna.
- Restablecer la distancia del viaje 2 (Dst2) Muestre **Dst2** y presione el botón **MODE** durante 2 segundos para restablecer solamente **Dst2** a 0.

### Función de ahorro de energía

Si el PADRONE DIGITAL no recibe ninguna señal durante 10 minutos, la pantalla de ahorro de energía se activa v solamente se muestra el reloj. Si el botón MODE se pulsa o una señal de sensor se recibe mientras la pantalla de ahorro de energía está activa, el PADRONE DIGITAL vuelve a la pantalla de medición.

\* Cuando el PADRONE DIGITAL permanece en la pantalla de ahorro de energía durante 1 hora, la pantalla solamente muestra la unidad de medición. Cuando el PADRONE DIGITAL se encuentra en este estado, puede volver a la pantalla de medición pulsando el botón MODE.

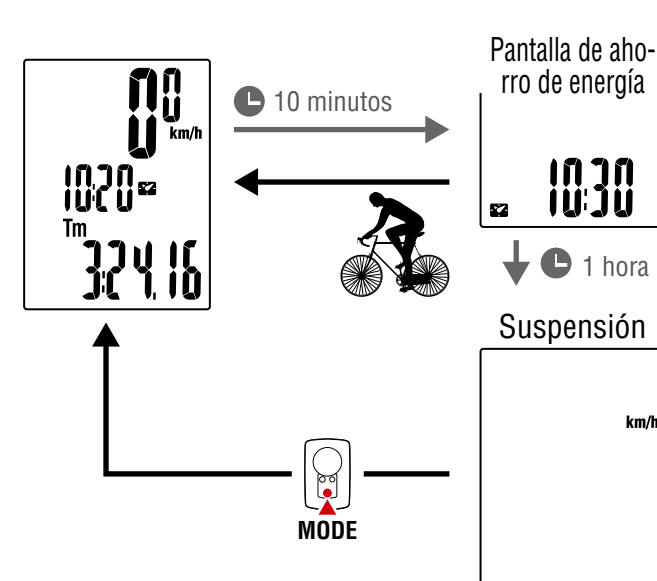

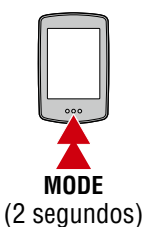

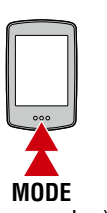

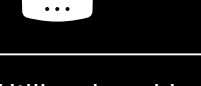

Utilizar la unidad

Utilizar la aplicación

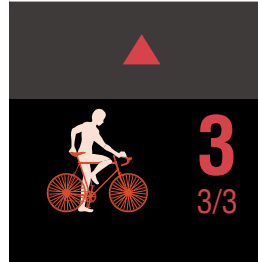

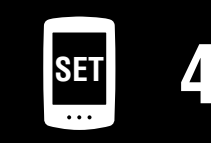

| · – |   |
|-----|---|
|     | 5 |
|     |   |

km/h

Portada,

Introducción

En la pantalla de medición, pulse **MENU** para ir a la pantalla de menús. En la pantalla de menús se pueden cambiar diferentes configuraciones.

- \* Después de cambiar la configuración, pulse siempre **MENU** para confirmar los cambios
- \* Cuando la pantalla de menús se deja activa durante 1 minuto, su PADRONE DIGITAL vuelve a la de pantalla medición

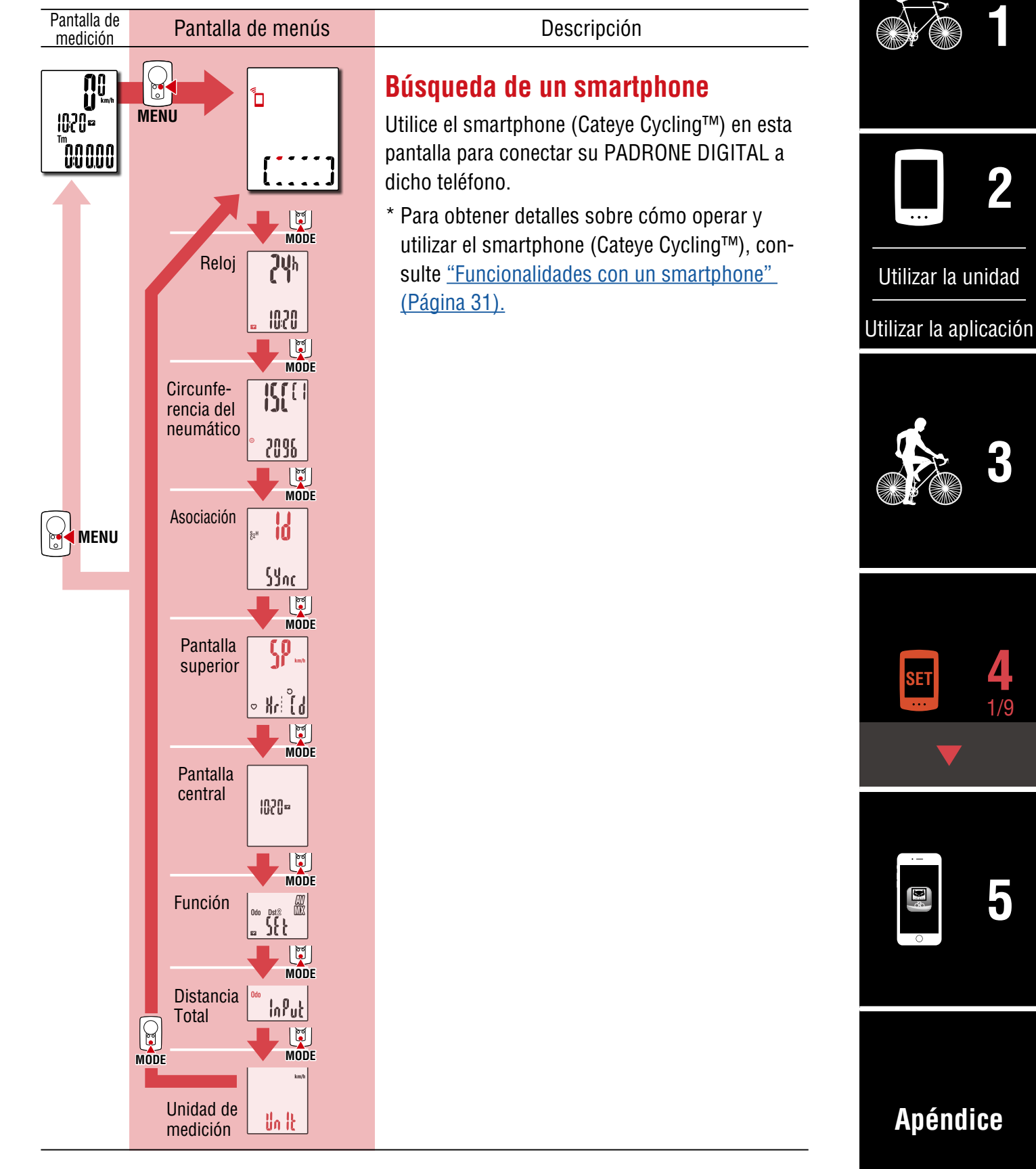

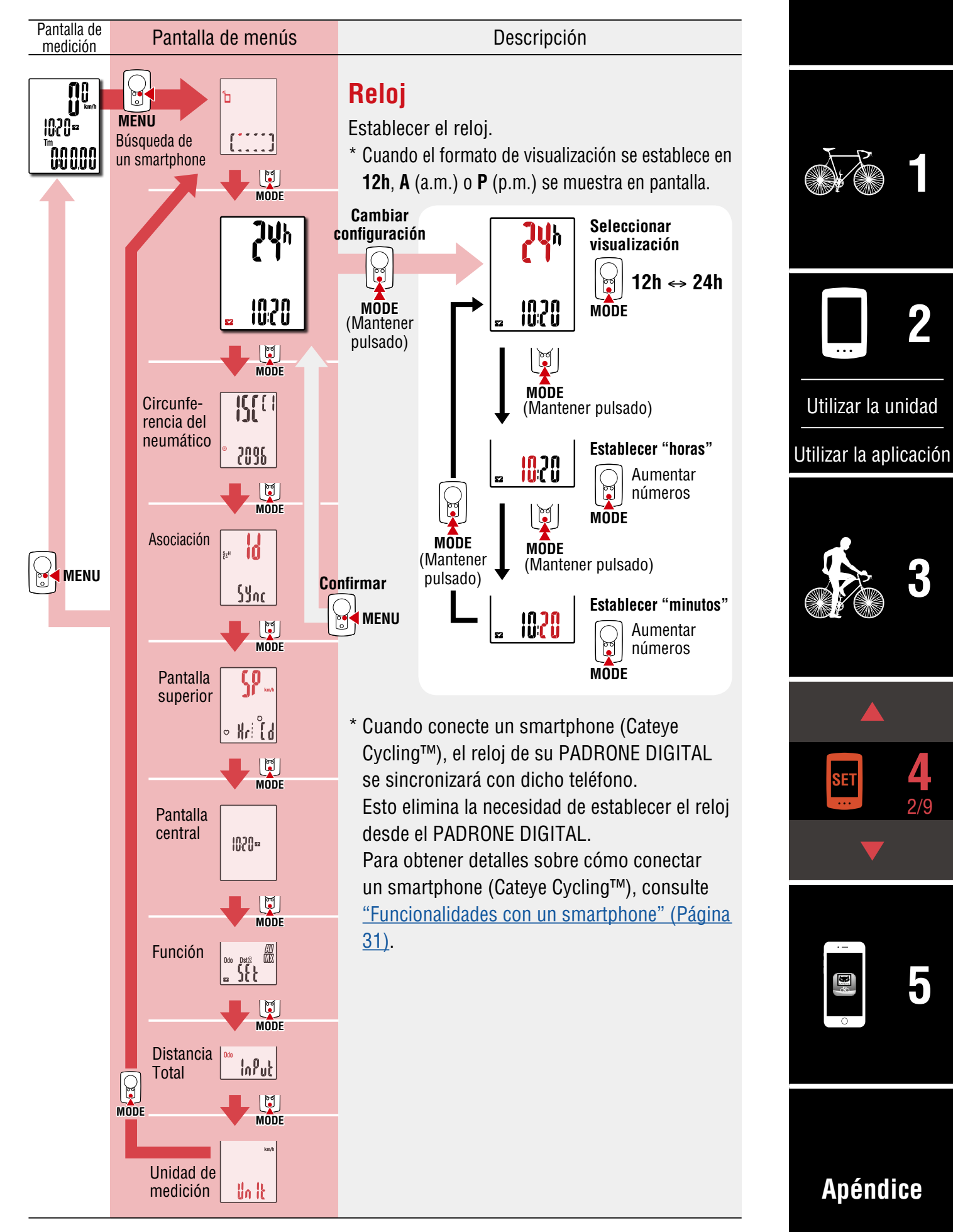

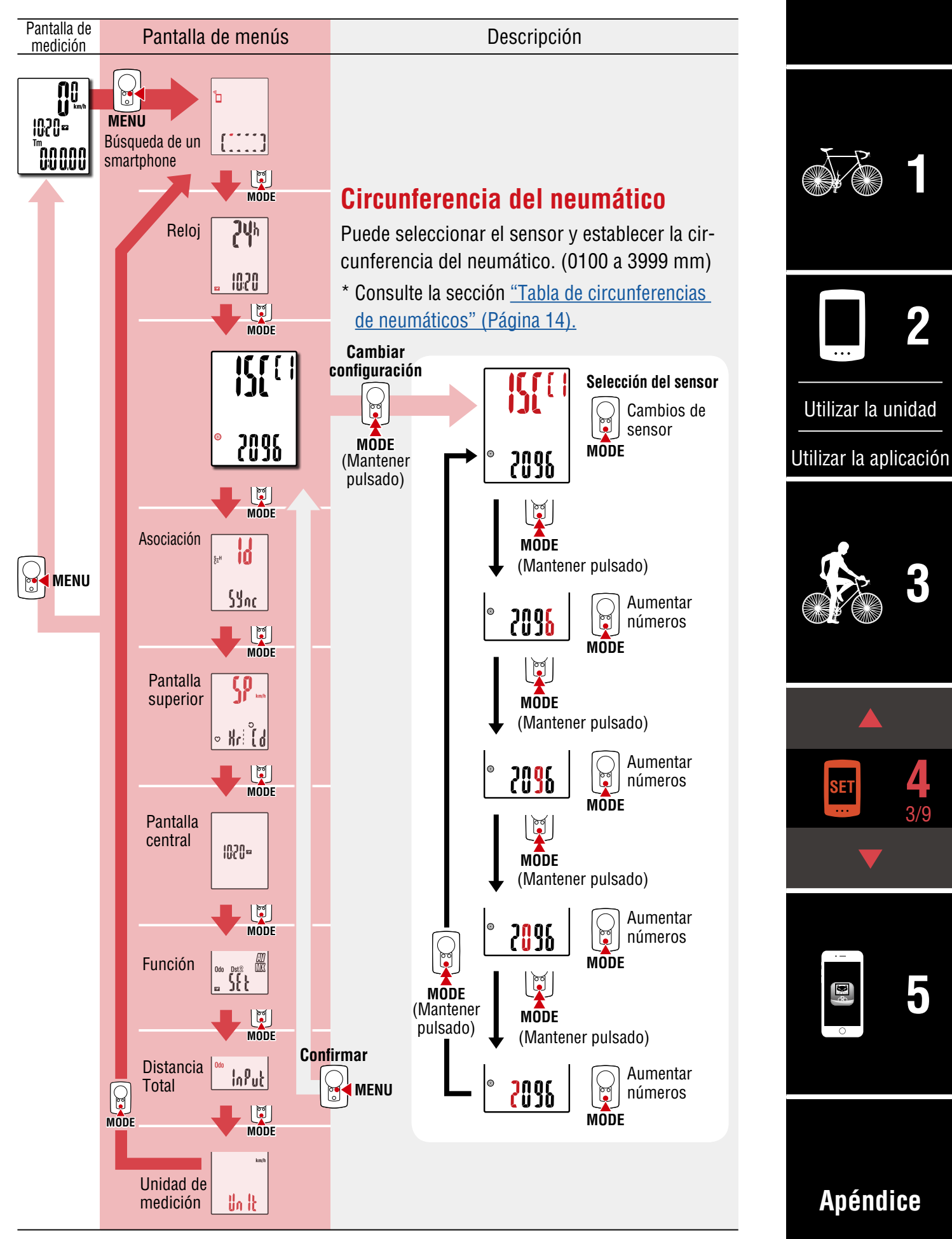

Portada,

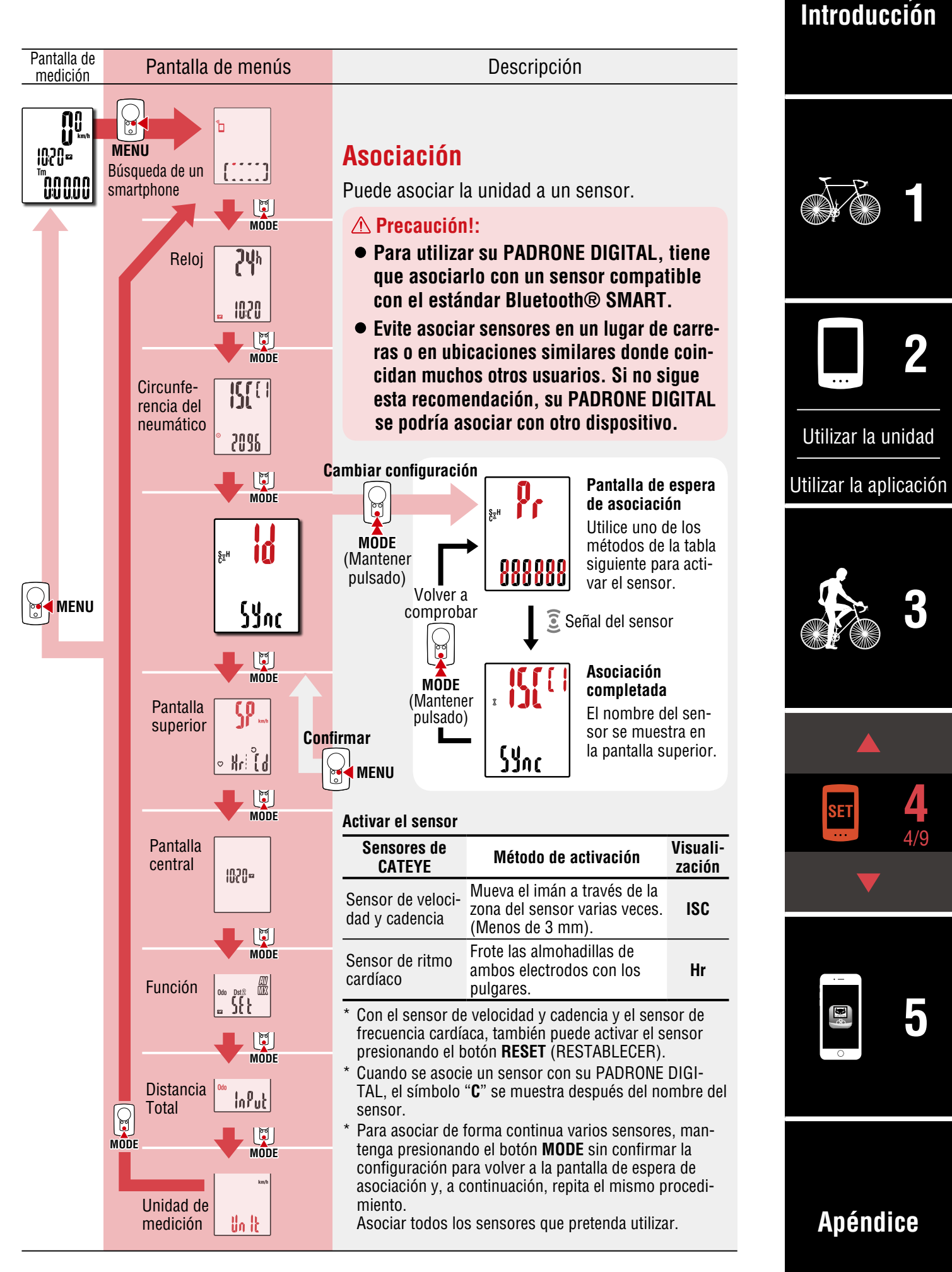

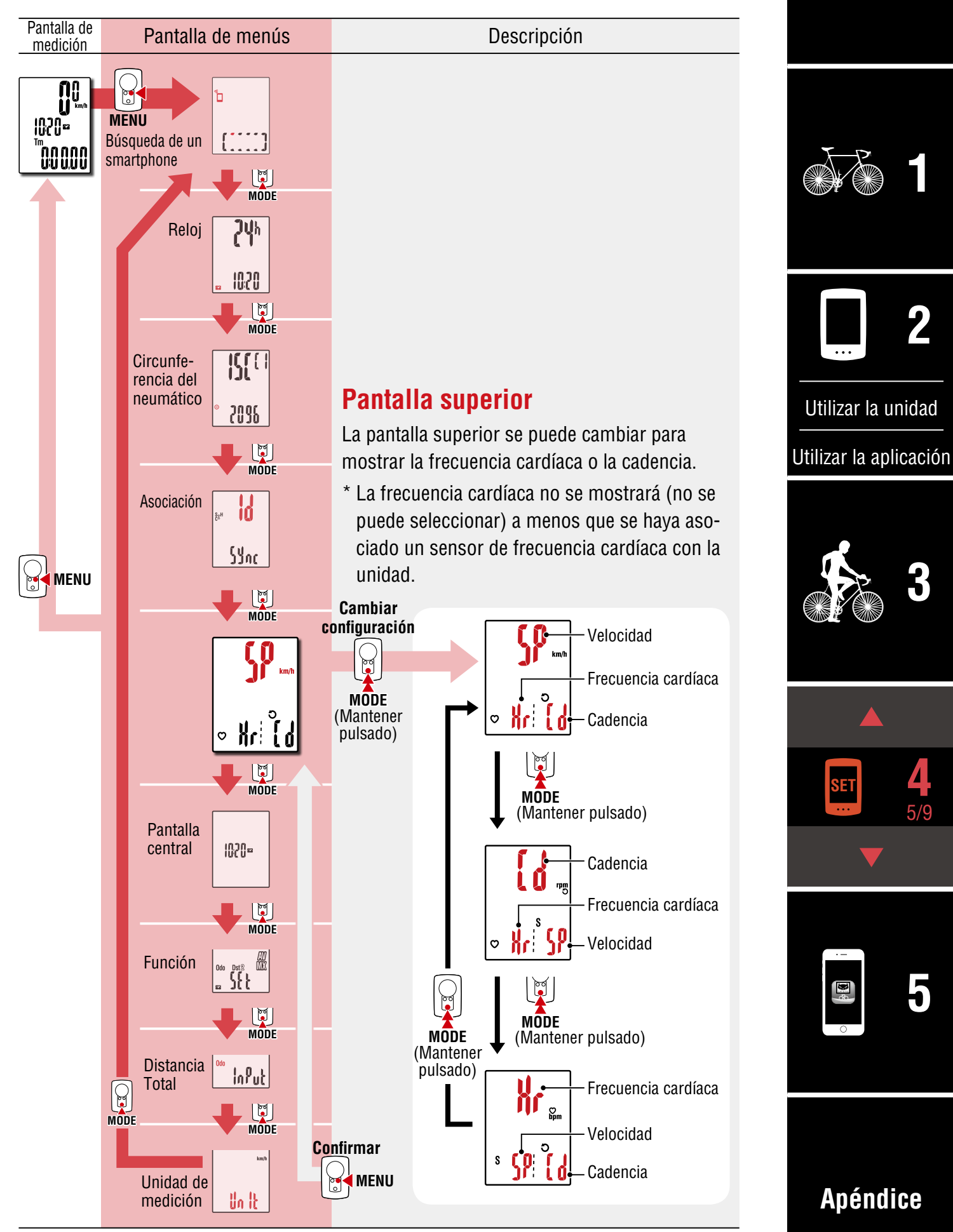

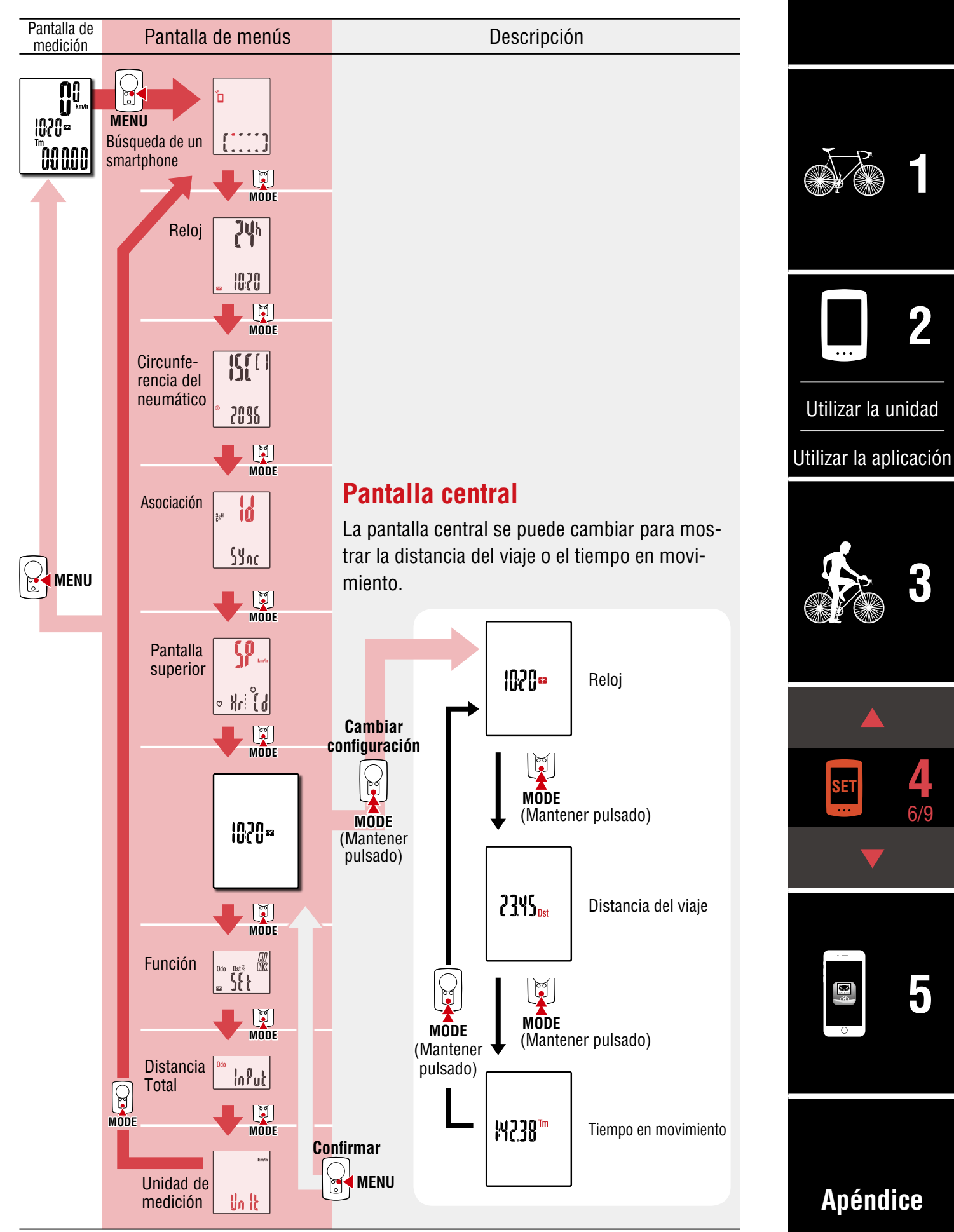

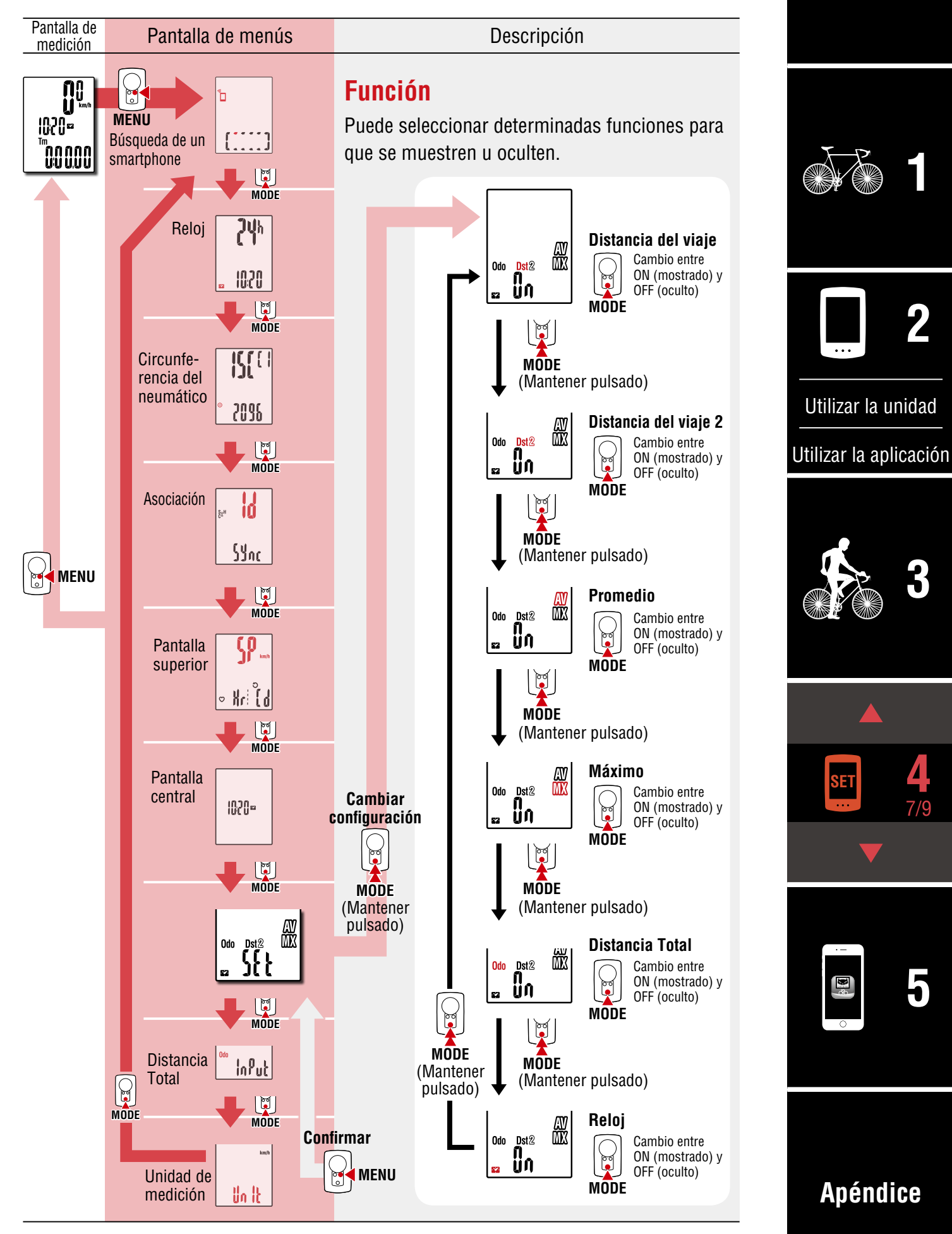

Portada,

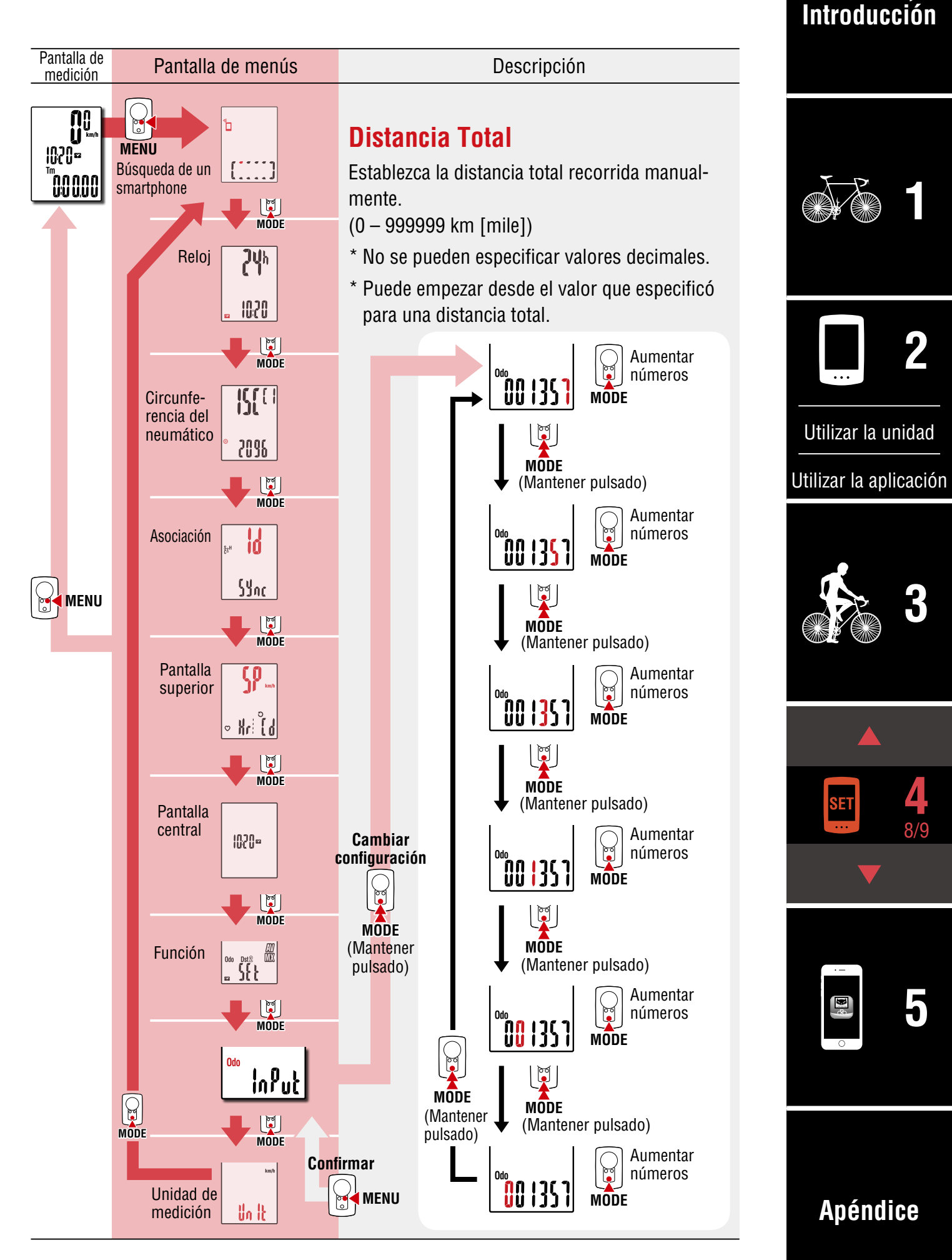

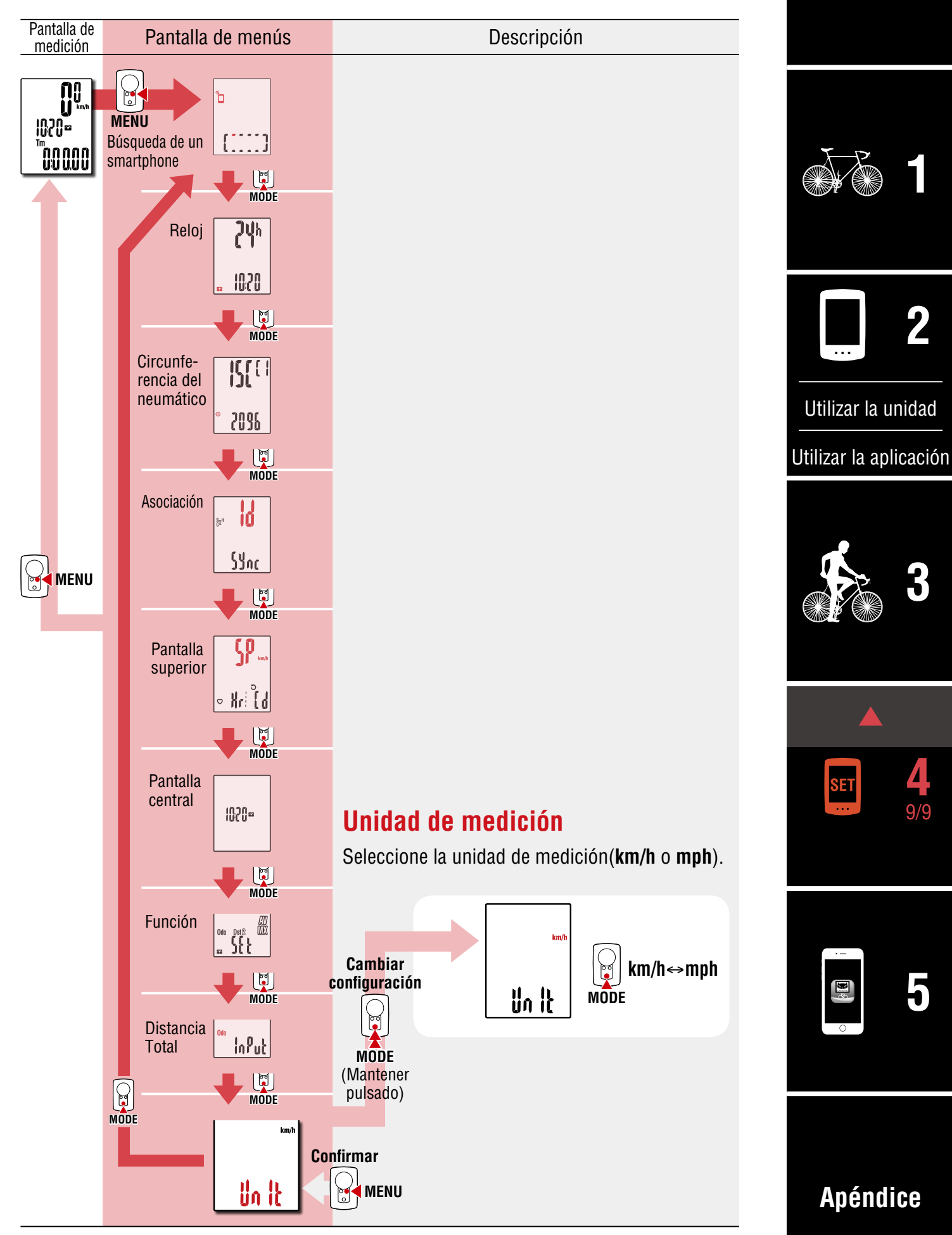

# Funcionalidades con un smartphone

Al conectar su PADRONE DIGITAL a un smartphone (Cateye Cycling™), podrá cambiar los datos de las mediciones así como la configuración de su PADRONE DIGITAL desde el smartphone.

Para realizar la conexión con un smartphone, instale Cateye Cycling<sup>™</sup> y lleve a cabo la asociación con su PADRONE DIGITAL.

Para tener instrucciones sobre la instalación de Cateye Cycling<sup>™</sup> y la asociación con esta, consulte los procedimientos 1 a 5 de la sección <u>"Configuración desde un smar-tphone (Cateye Cycling<sup>™</sup>)" (Página 15)</u>.

Se pueden realizar las siguientes acciones en un smartphone (Cateye Cycling™). Seleccione el elemento que desee.

- Importar resultados de medición en un smartphone (Página 32)
- Compruebe y cargue los resultados de las mediciones importados (Página 33)
- Configuración de la cuenta (Página 34)
- <u>Cambiar la unidad de medición (km/h o mph) (Página 35)</u>
- Personalización de la pantalla de mediciones (Página 36)
- Especificar la configuración inicial para la distancia total (Página 37)
- <u>Agregar un sensor nuevo (Página 38)</u>
- Cambiar los valores de circunferencia del neumático del sensor (Página 40)
- \* Reinicie Cateye Cycling<sup>™</sup> si no se puede establecer una conexión entre un PADRONE DIGITAL asociado y el smartphone (Cateye Cycling<sup>™</sup>).
   Si esto no resuelve el problema, reinicie el smartphone

Si esto no resuelve el problema, reinicie el smartphone.

#### Portada, Introducción

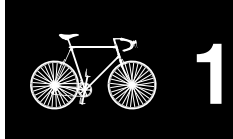

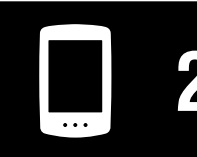

Utilizar la unidad

Utilizar la aplicación

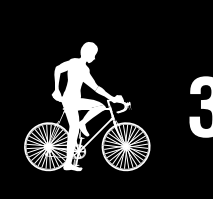

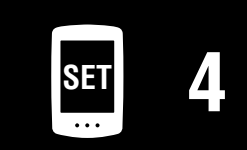

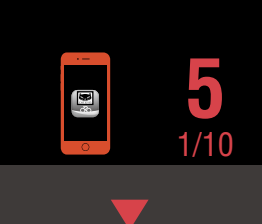

#### Importar resultados de medición en un smartphone

\* Puede importar los resultados de las mediciones conectando su PADRONE DIGITAL a un smartphone.

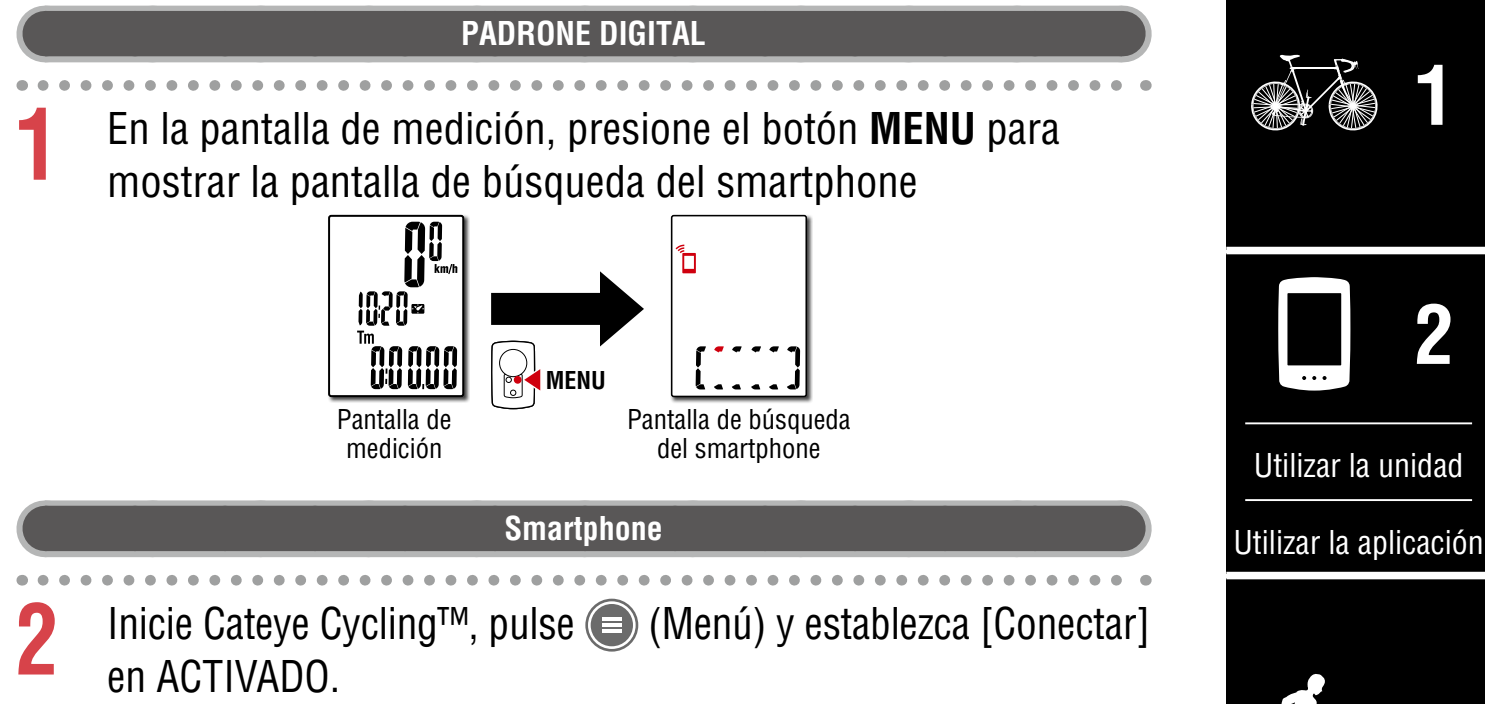

Se mostrará el mensaje [Leyendo datos del computador] y el smartphone se conectará con su PADRONE DIGITAL. A continuación, siga el procedimiento que se indica seguidamente.

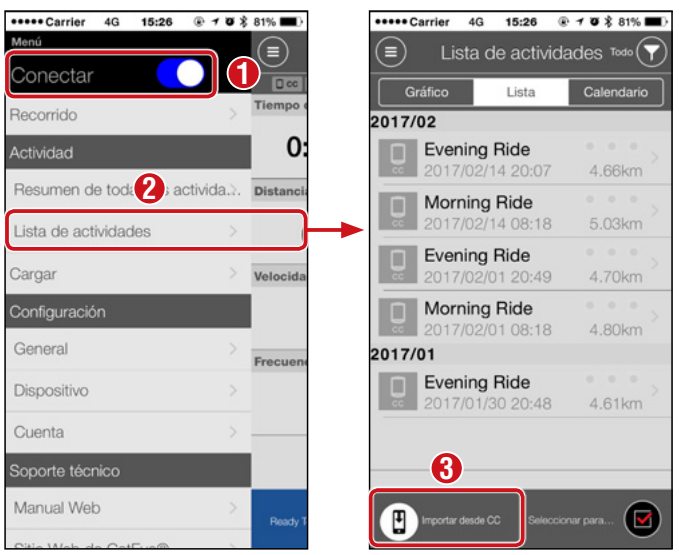

- \* Si los datos de resumen (resultados de las mediciones) no se guardan en su PADRONE DIGITAL, el botón (2) no se mostrará.
- \* Los valores medidos que no se han restablecido no se pueden importar. Antes de llevar a cabo la conexión con un smartphone, realice las operaciones de restablecimiento con su PADRONE DIGITAL. <u>"Restablecer los datos (guardar datos de resumen)" (Página 21)</u>

Pulse (Menú) en la parte superior izquierda de la pantalla y establezca [Conectar] en DESACTIVADO. Su PADRONE DIGITAL se desconecta del smartphone y cambia la pantalla de mediciones.

Apéndice

Portada.

Introducción

## Compruebe y cargue los resultados de las mediciones importados

\* Puede comprobar los resultados de las mediciones y cargarlos en sitios de servicios solamente en un smartphone.

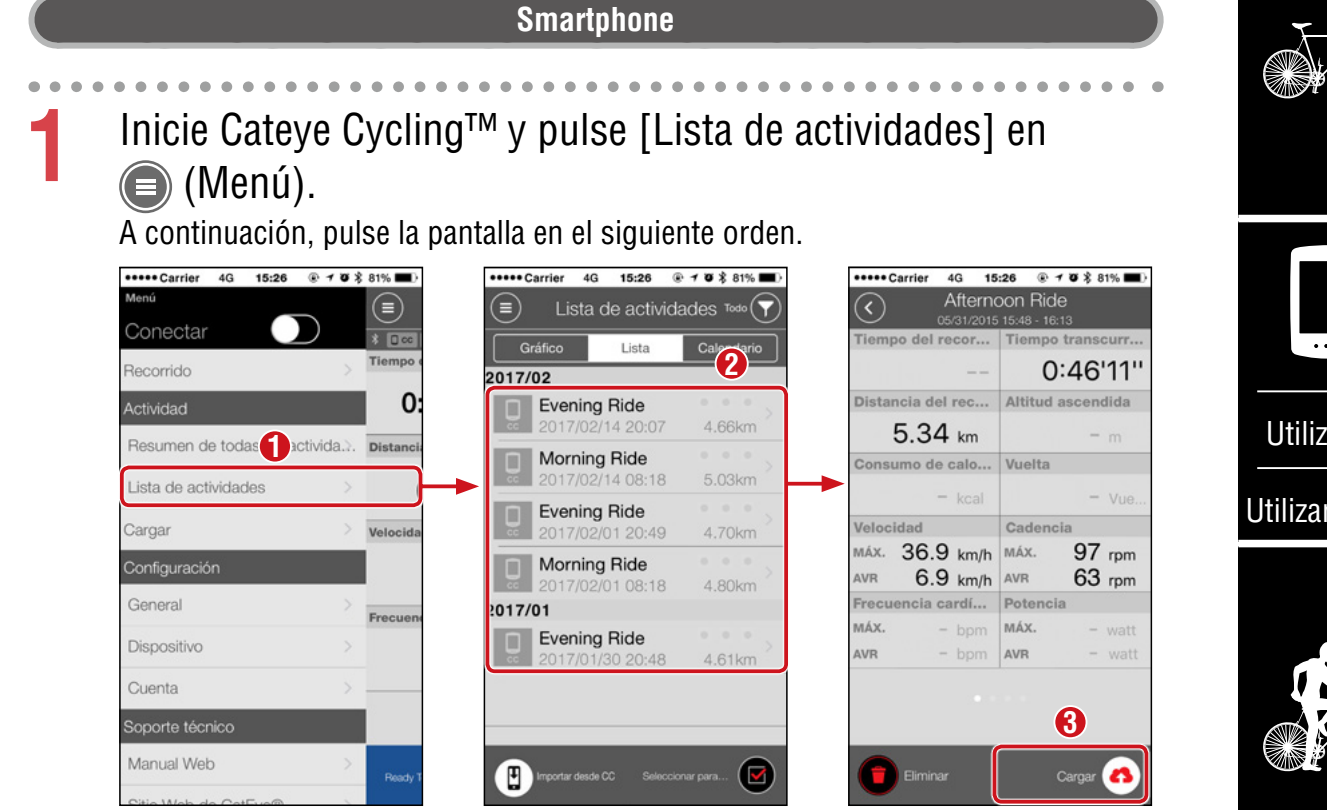

\* Para cargar, debe tener una cuenta registrada con el sitio de servicio correspondiente y se debe completar la configuración de [Cuenta] de la página siguiente.

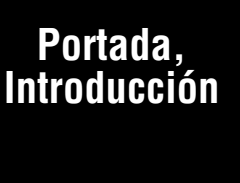

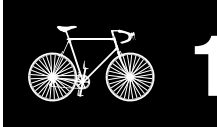

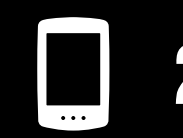

Utilizar la unidad

Utilizar la aplicación

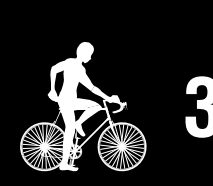

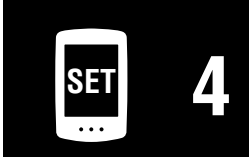

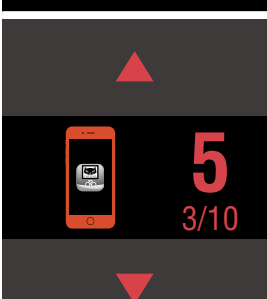

#### Portada, Introducción

### Configuración de la cuenta

\* La cuenta del sitio de servicio solamente se puede configurar en un smartphone.

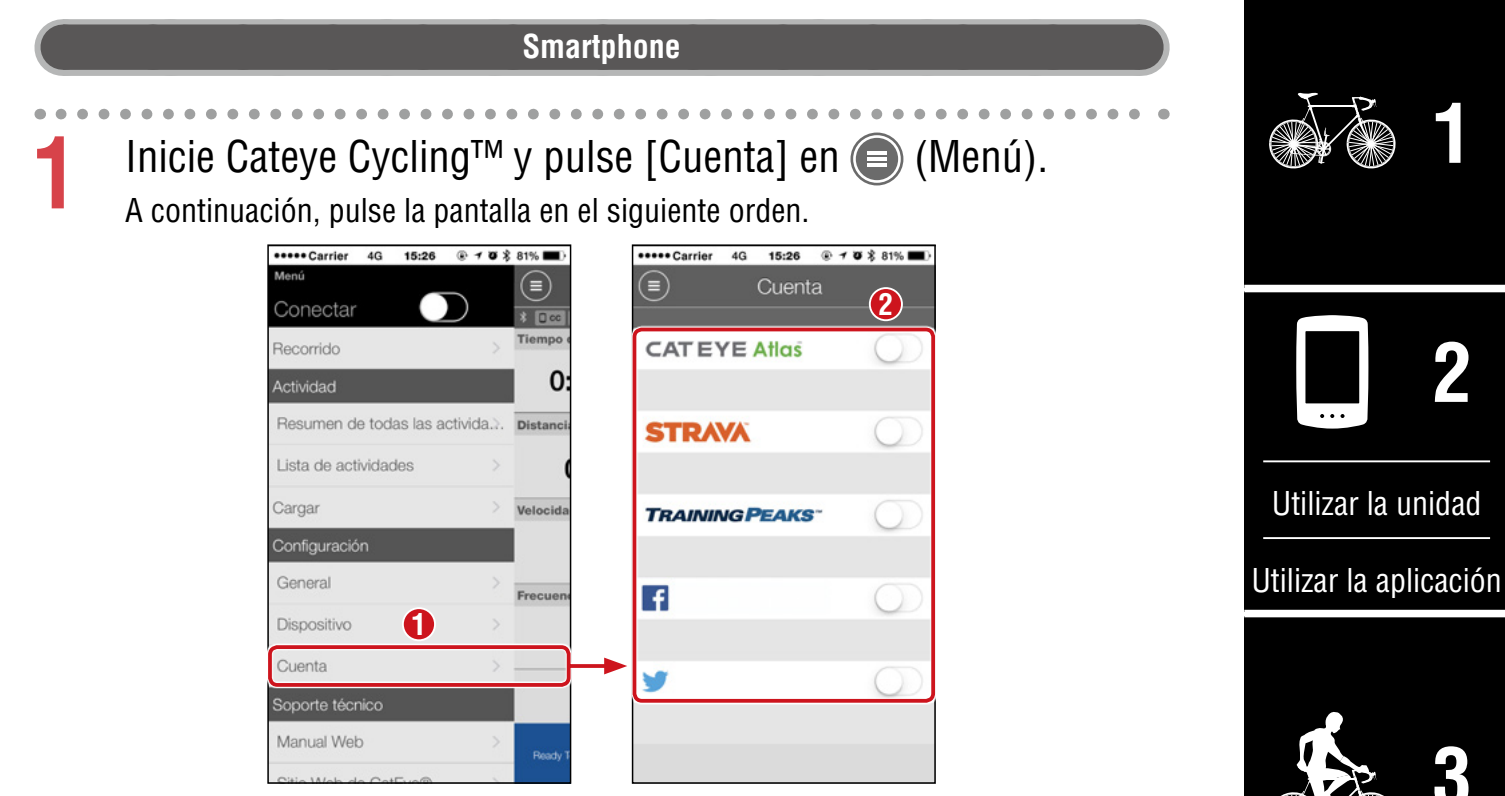

\* Se pueden publicar actividades en SNS cuando se carguen datos en CATEYE Atlas™.

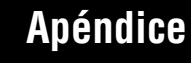

SET

**9** 

4/10

# Cambiar la unidad de medición (km/h o mph)

\* Puede cambiar las unidades de medición conectando su PADRONE DIGITAL a un smartphone.

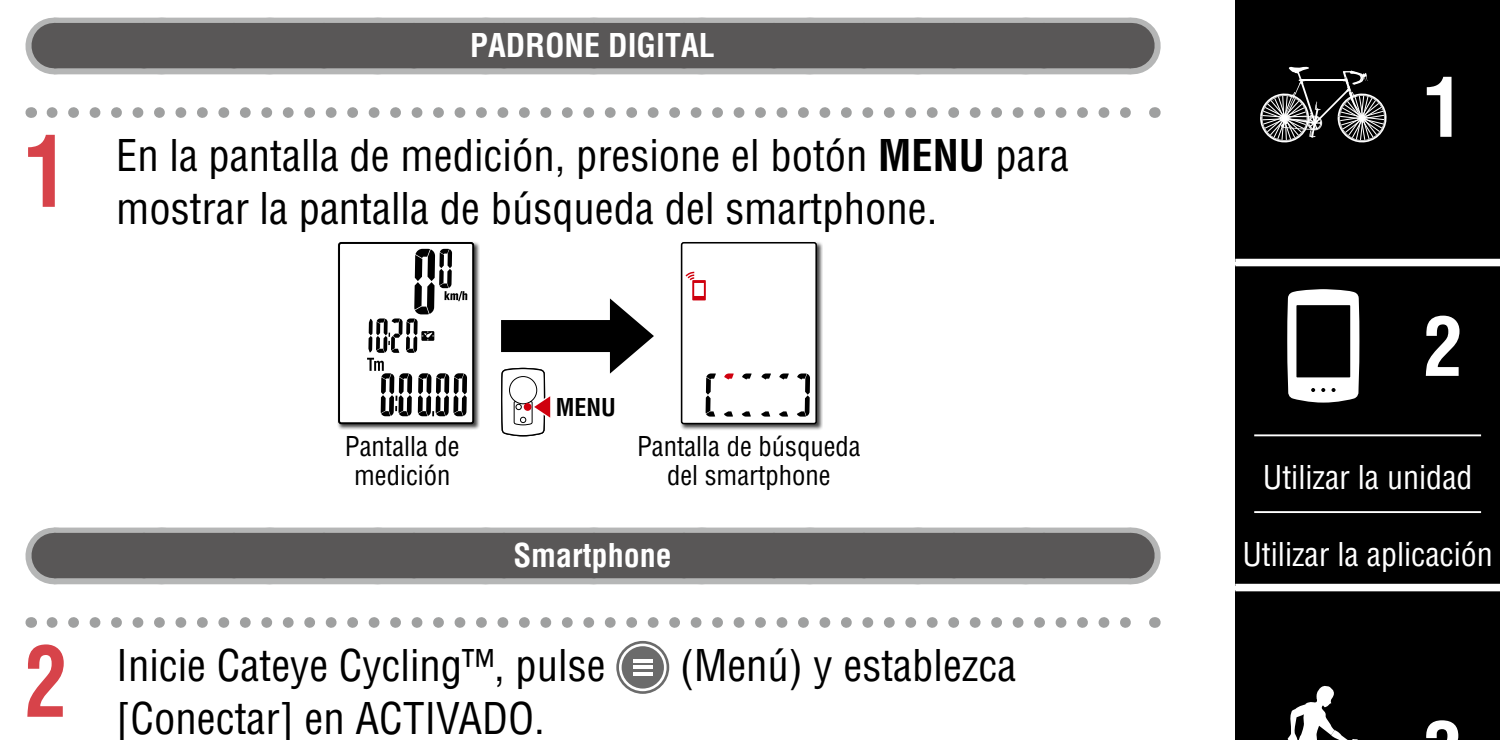

Se mostrará el mensaje [Leyendo datos del computador] y el smartphone se conectará con su PADRONE DIGITAL. A continuación, siga el procedimiento que se indica seguidamente.

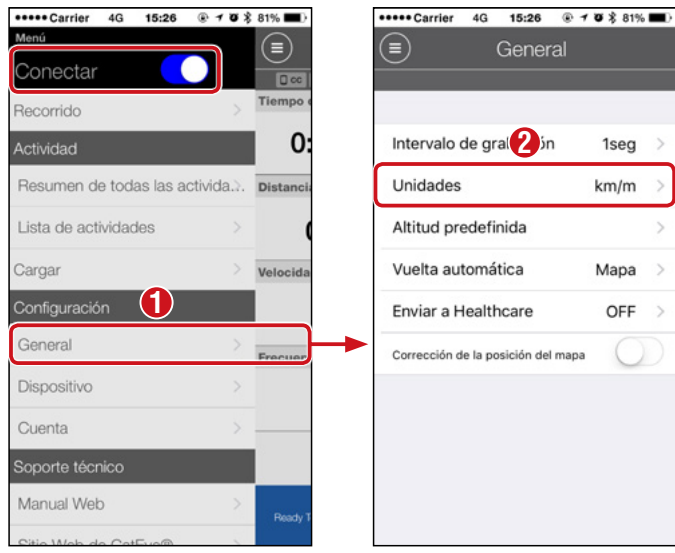

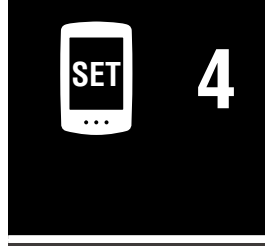

Portada.

Introducción

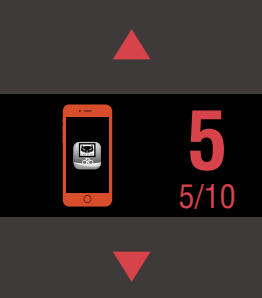

# Apéndice

\* Las configuraciones diferentes a [Units] (Unidades) no se pueden realizar mediante PADRONE DIGITAL.

Pulse (Menú) en la parte superior izquierda de la pantalla y establezca [Conectar] en DESACTIVADO. Su PADRONE DIGITAL se desconectará del smartphone y cambiará a la pantalla de medición en la que se han aplicado los detalles de configuración.

35

Portada.

Introducción

Apéndice

# Personalización de la pantalla de mediciones

\* Puede personalizar la pantalla de mediciones conectando su PADRONE DIGITAL a un smartphone.

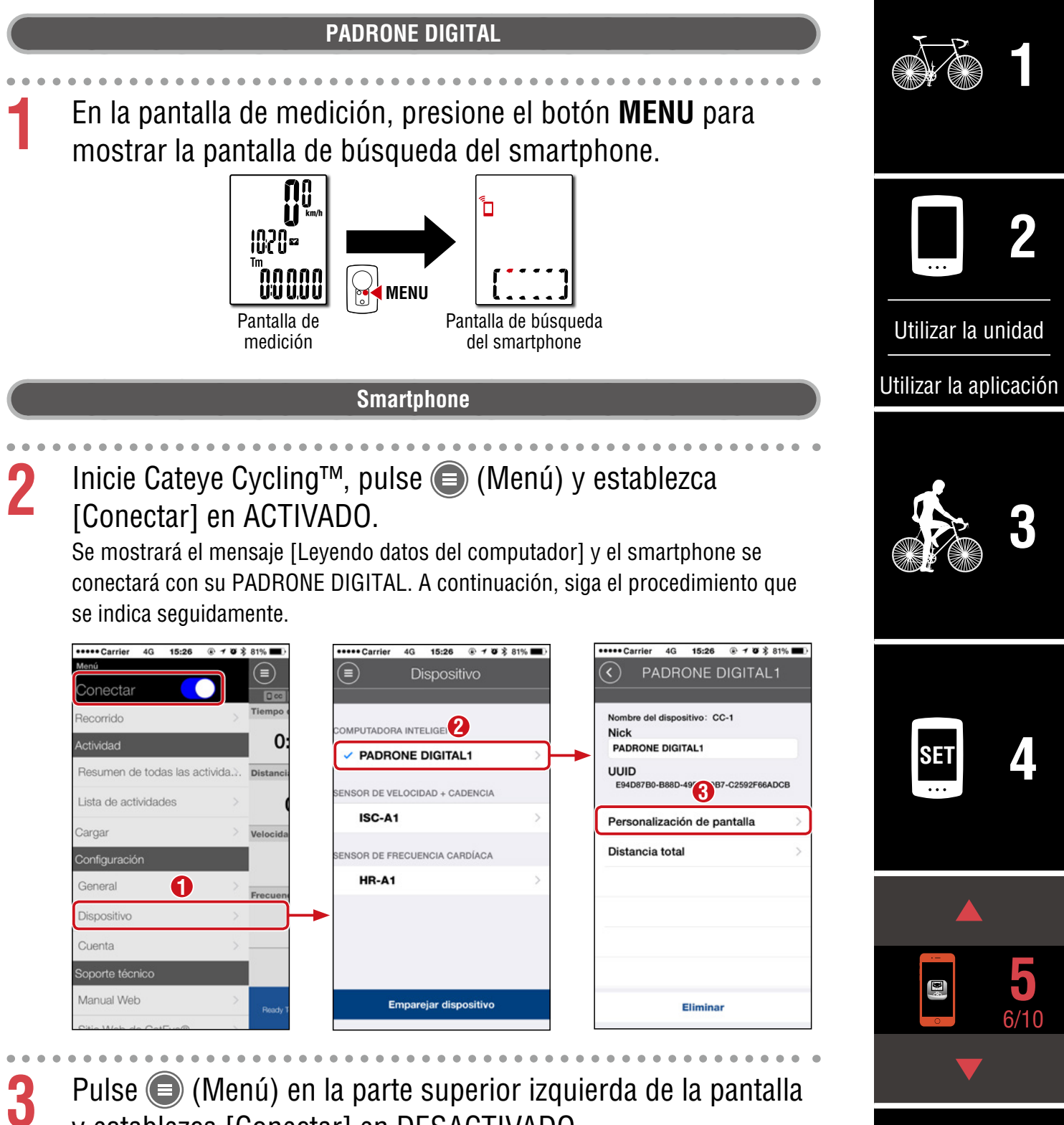

y establezca [Conectar] en DESACTIVADO.

Su PADRONE DIGITAL se desconectará del smartphone y cambiará a la pantalla de medición en la que se han aplicado los detalles de configuración.

# Especificar la configuración inicial para la distancia total

\* Puede especificar la distancia total conectando su PADRONE DIGITAL a un smartphone.

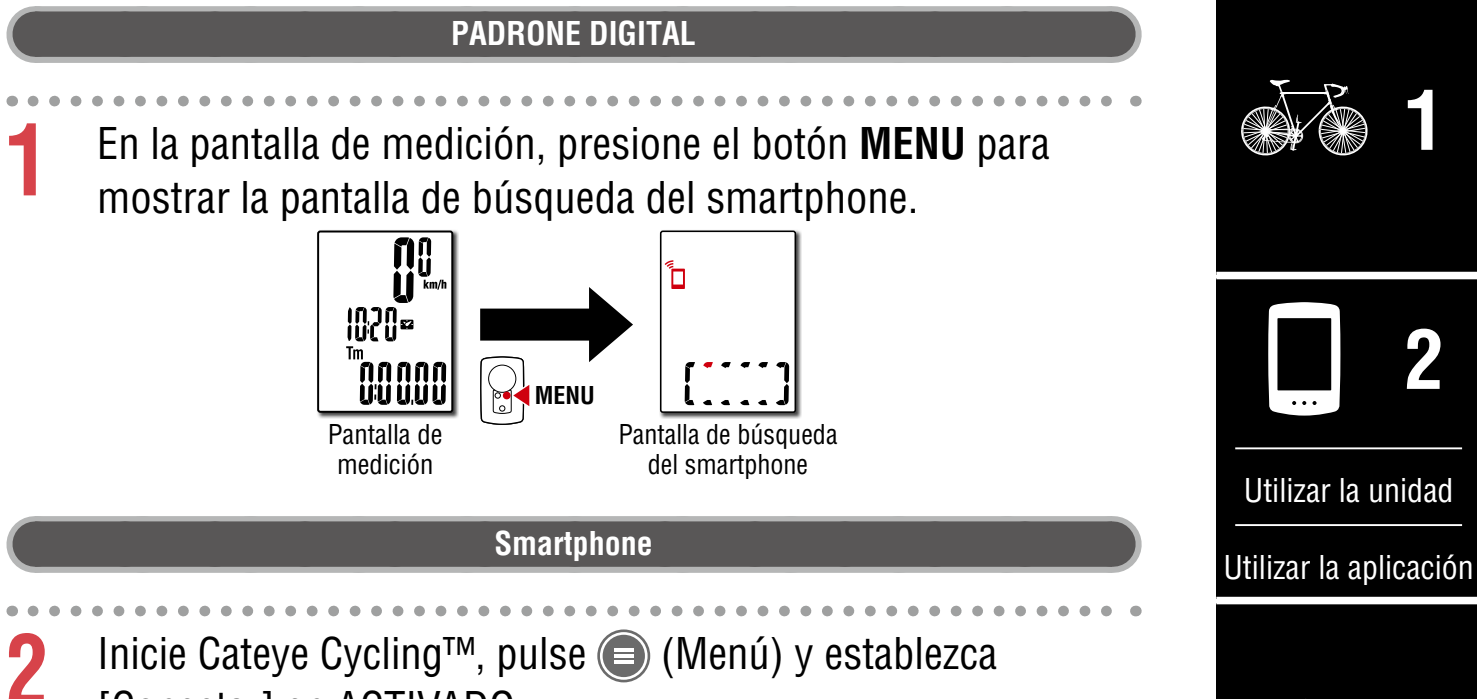

# [Conectar] en ACTIVADO.

Se mostrará el mensaje [Leyendo datos del computador] y el smartphone se conectará con su PADRONE DIGITAL. A continuación, siga el procedimiento que se indica seguidamente.

| ••••• Carrier 4G 15:26 @ 7 0   | ∦ 81% ■D  | ••••• Carrier 4G 15:26 @ 7 8 \$ | 81% | •••••Carrier 4G 15:26 @ 7 Ø \$ 81%           |
|--------------------------------|-----------|---------------------------------|-----|----------------------------------------------|
| Conectar                       |           | Dispositivo                     |     | PADRONE DIGITAL1                             |
| Recorrido                      | Tiempo e  |                                 |     | Nombre del dispositivo: CC-1                 |
| Actividad                      | 0:        | ADBONE DIGITAL                  |     | PADRONE DIGITAL1                             |
| Resumen de todas las activida. | Distancia | SENSOR DE VELOCIDAD + CADENCIA  |     | UUID<br>E94D87B0-B88D-49E1-39B7-C2592F66ADCB |
| Cargar                         | Volosido  | ISC-A1                          | >   | Personalización (3) antalla                  |
| Configuración                  | Velocida  | SENSOR DE FRECUENCIA CARDÍACA   |     | Distancia total                              |
| General                        | Frecuent  | HR-A1                           | >   |                                              |
| Dispositivo                    |           | •                               |     |                                              |
| Cuenta                         |           |                                 |     |                                              |
| Soporte técnico                |           |                                 |     |                                              |
| Manual Web                     | Ready T   | Emparejar dispositivo           |     | Eliminar                                     |
| Citio Mob do CatFue®           |           |                                 |     |                                              |

Pulse (Menú) en la parte superior izquierda de la pantalla y establezca [Conectar] en DESACTIVADO. Su PADRONE DIGITAL se desconectará del smartphone y cambiará a la pantalla de medición en la que se han aplicado los detalles de configuración.

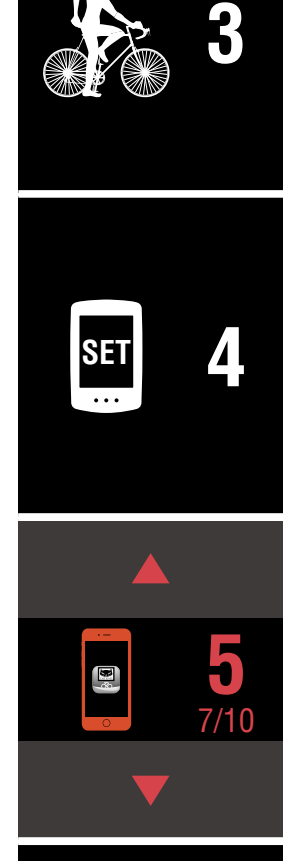

Portada, Introducción

#### Agregar un sensor nuevo

#### ⚠ Precaución!:

- Para utilizar su PADRONE DIGITAL, tiene que asociarlo con un sensor compatible con el estándar Bluetooth® SMART.
- Evite asociar sensores en un lugar de carreras o en ubicaciones similares donde coincidan muchos otros usuarios. Si no sigue esta recomendación, su PADRONE DIGITAL se podría asociar con otro dispositivo.
- <u>Asociación de un sensor comercial y su PADRONE DIGITAL:</u> Si utiliza un sensor comercial con un iPhone, retroceda a () (Menú), establezca la opción [Conectar] en DESACTIVADO y realice la asociación con su PADRONE DIGITAL. <u>"Asociación" (Página 25)</u>
  - \* Cuando utiliza un iPhone, no puede sincronizar la configuración de los sensores comerciales con su PADRONE DIGITAL.
- \* El sensor se puede asociar incluso cuando su PADRONE DIGITAL no está conectado a un smartphone. En este caso, la información del sensor se sincronizará con su PADRONE DIGITAL cuando se conecte a un smartphone.

#### PADRONE DIGITAL

En la pantalla de medición, presione el botón **MENU** para mostrar la pantalla de búsqueda del smartphone.

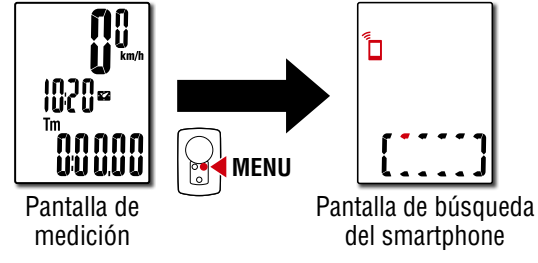

#### Smartphone

2 Inicie Cateye Cycling<sup>™</sup>, pulse (Menú) y establezca [Conectar] en ACTIVADO. Se mostrará el mensaje [Leyendo datos del computador] y el smartphone se

conectará con su PADRONE DIGITAL. A continuación, siga el procedimiento de la página siguiente.

#### Portada, Introducción

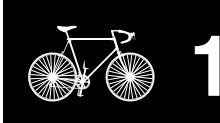

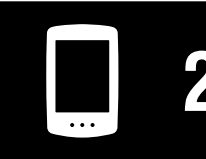

Utilizar la unidad

Utilizar la aplicación

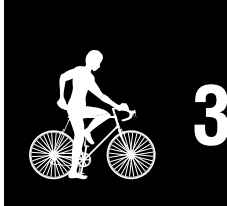

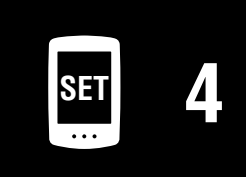

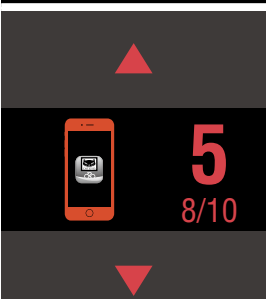

#### Portada, Introducción

#### Agregar un sensor nuevo

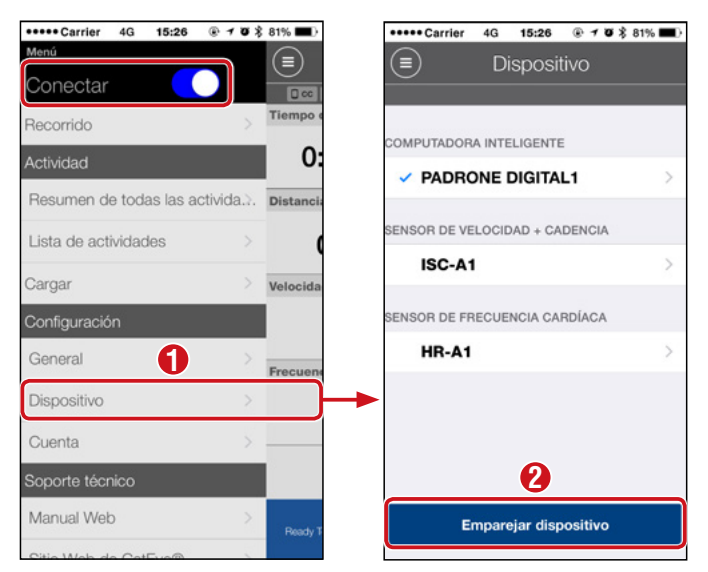

Después de pulsar [Emparejar dispositivo], active el sensor agregado utilizando el procedimiento o de la tabla siguiente.

| Sensores de CATEYE             | Activar el sensor                                                              | Visua-<br>liza-<br>ción |
|--------------------------------|--------------------------------------------------------------------------------|-------------------------|
| Sensor de velocidad y cadencia | Mueva el imán a través de la zona del sensor varias veces.<br>(Menos de 3 mm). | ISC                     |
| Sensor de ritmo cardíaco       | Frote las almohadillas de ambos electrodos con los pulgares.                   | HR                      |

\* Con el sensor de velocidad y cadencia y el sensor de frecuencia cardíaca, también puede activar el sensor presionando el botón **RESET** (RESTABLECER).

Cuando Cateye Cycling<sup>™</sup> detecte la señal del sensor, se mostrará un mensaje en el smartphone.

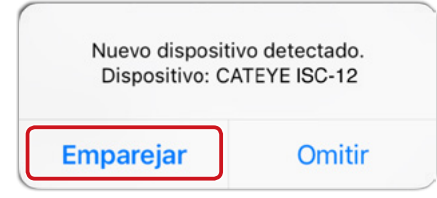

Cuando pulse [Accoppiamento] se mostrará el nombre del sensor sincronizado y el emparejamiento se habrá completado.

\* Cuando asocia un sensor con Cateye Cycling™, se muestra una "**A**" después del nombre del sensor.

3

Pulse (Menú) en la parte superior izquierda de la pantalla y establezca [Conectar] en DESACTIVADO. Su PADRONE DIGITAL se desconecta del smartphone y el nuevo sensor estará preparado para utilizarse.

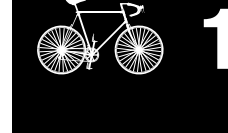

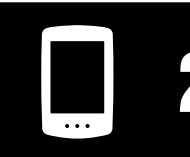

Utilizar la unidad

Utilizar la aplicación

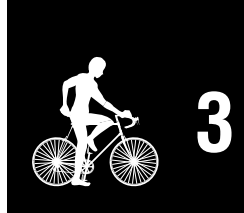

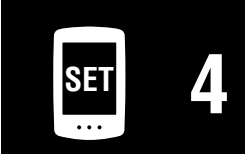

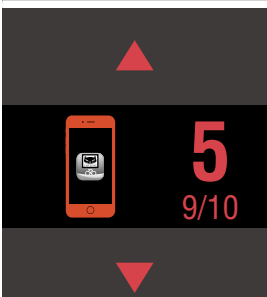

# Cambiar los valores de circunferencia del neumático del sensor

\* Puede cambiar la circunferencia del neumático conectando su PADRONE DIGITAL a un smartphone.

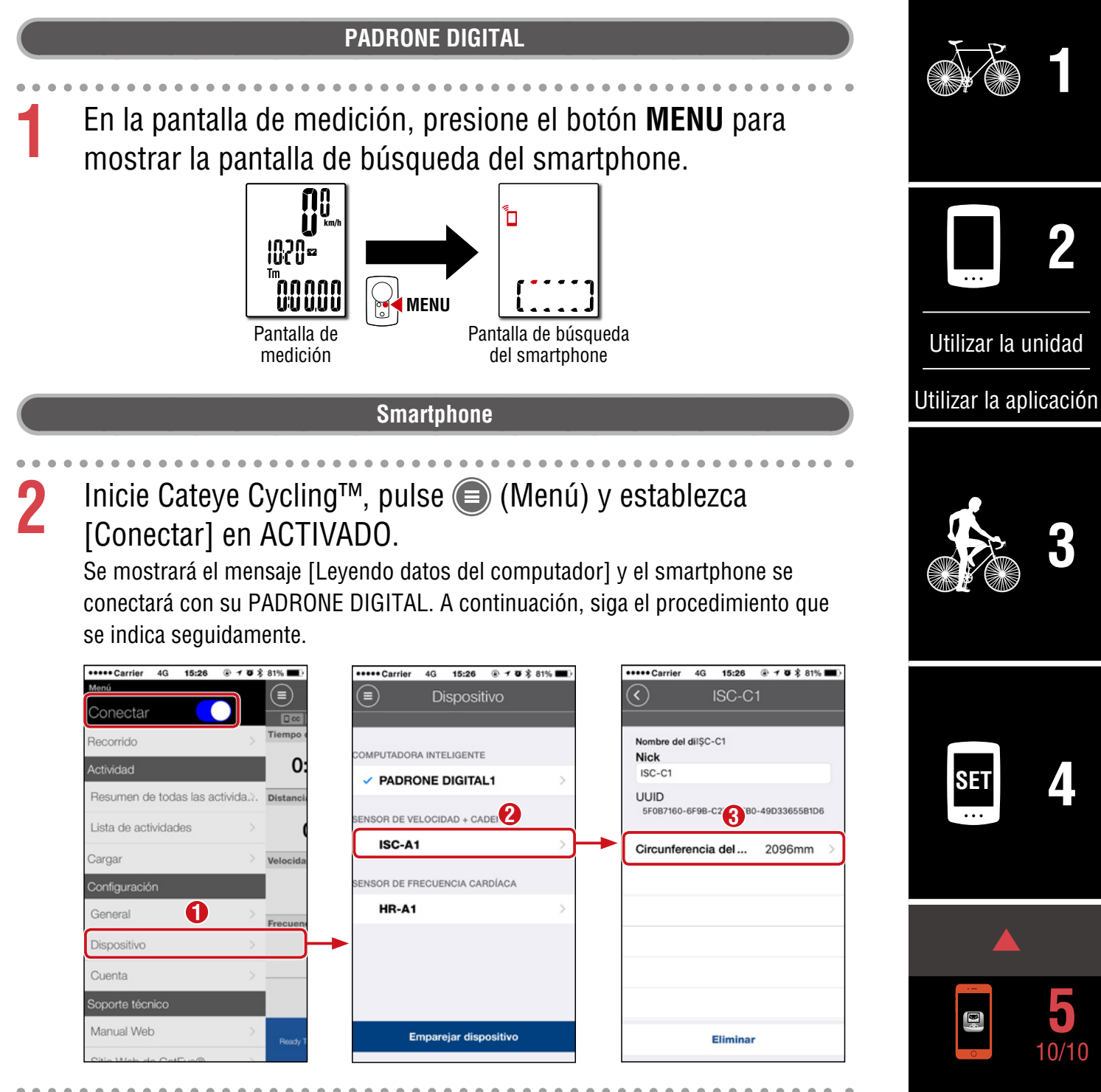

**3** Pulse (Menú) en la parte superior izquierda de la pantalla y establezca [Conectar] en DESACTIVADO.

Su PADRONE DIGITAL se desconectará del smartphone y cambiará a la pantalla de medición en la que se han aplicado los detalles de configuración.

Portada.

Introducción

# Apéndice

# **Advertencia!!!** / Precaución!

#### ▲ Advertencia!!!:

- No se concentre en la PADRONE DIGITAL mientras pedalea. Conduzca con precaución.
- Instale el imán, el sensor y la abrazadera de forma que queden bien ajustados. Revíselos periódicamente.
- En caso de ingestión accidental en menores, consulte un médico inmediatamente.

#### ▲ Precaución!:

- Evite exponer la PADRONE DIGITAL a la luz directa del sol durante periodos prolongados.
- No desmonte la PADRONE DIGITAL.
- No deje caer la PADRONE DIGITAL. Esto podría ocasionar un malfuncionamiento.
- Cuando utilice el computador instalado en el soporte, cambie MODE presionando los tres puntos situados debajo de la pantalla.
   Si pulsa con fuerza en otras áreas del computador puede funcionar mal o resultar dañado.
- Asegúrese de apretar el disco del soporte FlexTight™ a mano. Si se aprieta mucho con una herramienta o similar, la rosca del tornillo puede resultar dañada.
- Cuando limpie la PADRONE DIGITAL y los accesorios no use disolvente, benceno ni alcohol.
- Hay riesgo de explosión si la batería se reemplaza por otra de tipo incorrecto. Deshágase de las baterías usadas según las regulaciones locales.
- La pantalla LCD podría verse distorsionada al mirarla a través de lentes de sol.

### Bluetooth® Smart

Se producen interferencias en los siguientes lugares y/o entornos, lo que puede provocar una medición incorrecta.

- Cerca de televisores, equipos informáticos, radios, motores o dentro de vehículos o trenes.
- Cerca de pasos a nivel, a lo largo de vías de ferrocarril, alrededor de estaciones de transmisión de televisión y bases de radar, etc.
- Cuando se utiliza conjuntamente con otros dispositivos inalámbricos (incluidos otros productos Bluetooth®) o algunas luces de batería determinadas.

#### Portada, Introducción

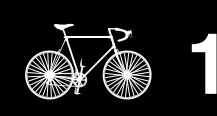

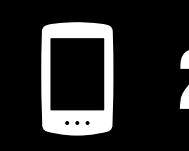

Utilizar la unidad

Utilizar la aplicación

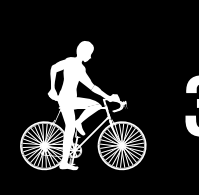

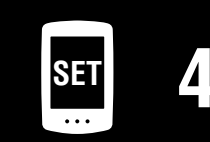

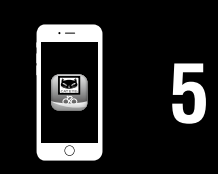

#### Portada, Introducción

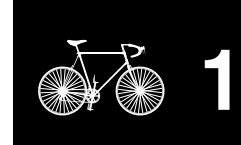

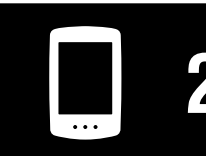

<u>Utilizar la u</u>nidad

Utilizar la aplicación

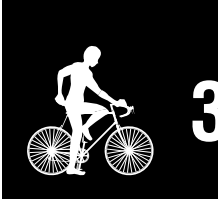

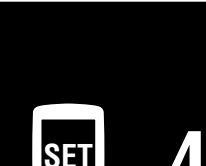

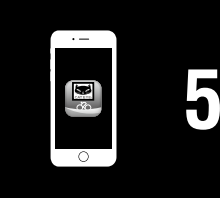

# Apéndice 2/8

### Diferencias entre dar formato y reiniciar

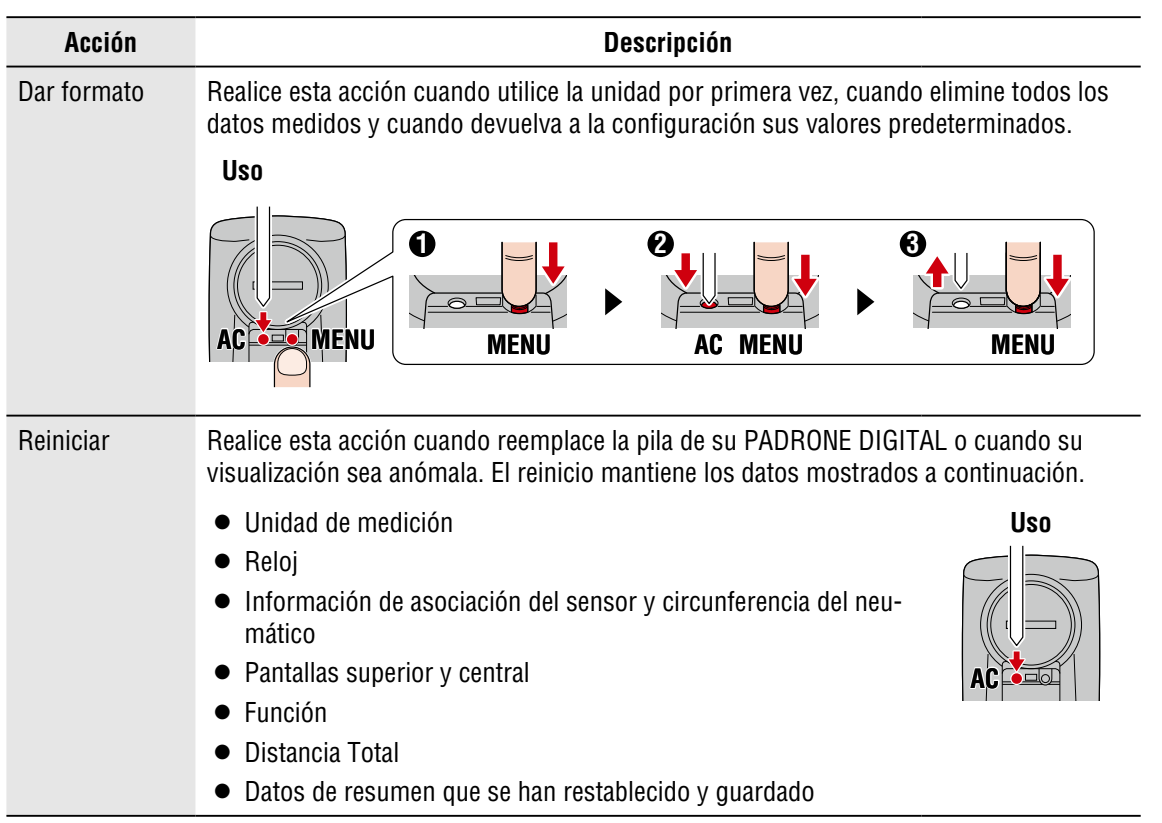

#### Mantenimiento

Si su PADRONE DIGITAL o los accesorios ensucian, limpie los con un paño blando humedecido con jabón suave.

Apéndice

Operación de reinicio

#### Portada, Introducción

# Cambiar la batería

#### • PADRONE DIGITAL

Cuando (icono de la batería) se ilumine, remplace la batería. Instale una nueva batería de litio (CR2032) con el lado (+) orientado hacia arriba.

- \* Después de cambiar la batería, presione siempre solo el botón AC para reiniciar la unidad. El valor de distancia total y los valores de configuración se mantendrán.
- Sensor de velocidad y cadencia (ISC-12) Si la pantalla de velocidad o cadencia actual de su PADRONE DIGITAL comienza a parpadear, significa que es necesario reemplazar la pila. Instale una nueva pila de litio (CR2032) con el lado (+) visible y, a continuación, cierre la tapa de la pila de forma segura.
  - \* Después de cambiar la pila, presione siempre el botón **RESET** (RESTABLECER) situado en la parte trasera de la unidad y ajuste la posición del sensor respecto al imán según las instrucciones de la sección <u>"Instalar el sensor de velocidad y</u> <u>cadencia (ISC-12)" (Página 5)</u>
- Sensor de ritmo cardíaco (HR-12)

Si la pantalla de frecuencia cardíaca de su PADRONE DIGI-TAL comienza a parpadear, significa que es necesario reemplazar la pila. Instale una nueva pila de litio (CR2032) con el lado (+) visible y, a continuación, cierre la tapa de la pila de forma segura.

\* Después de reemplazar la pila, presione siempre el botón **RESET** (RESTABLECER).

\* Para obtener explicaciones detalladas sobre cómo utilizarlos sensores de CATEYE, como la instalación o asociación, consulte el <u>Manual en línea del sensor</u> (en nuestro sitio web) o el <u>Manual de inicio rápido</u> (formato PDF o aplicación para smartphone).

CR2032

COIN

Cerrar

Abrir

X

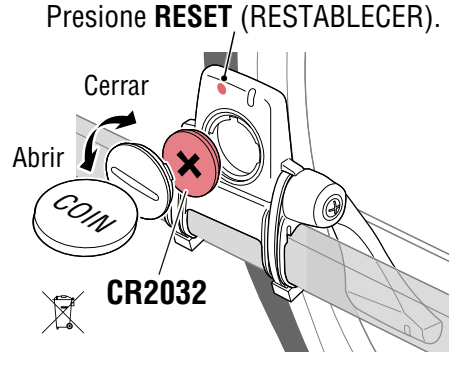

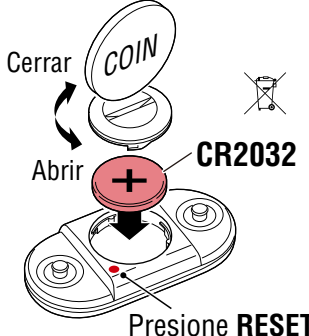

Presione **RESET** (RESTABLECER).

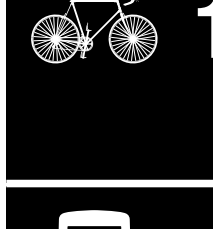

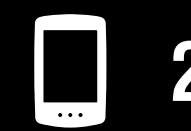

Utilizar la unidad

Utilizar la aplicación

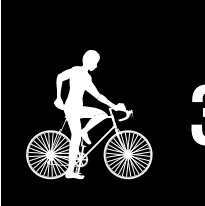

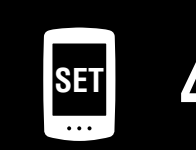

Apéndice 3/8

Portada, Introducción

5

**8** 

Apéndice 4/8

# Solucionar problemas

| La medición no funciona                                                                                                    |                     |
|----------------------------------------------------------------------------------------------------|---------------------|
| Su PADRONE DIGITAL no cambia a la pantalla de mediciones. ¿Qué debo hacer?                                                                                                    | )                   |
| • ¿Parpadea 🗖 en su PADRONE DIGITAL?                                                                                                    |                     |
| Su PADRONE DIGITAL está conectado a un smartphone.<br>Establezca [Conectar] en DESACTIVADO en                                                                                                    |                     |
| ¿Por qué la señal del sensor no se recibe?                                                                                                    |                     |
| <ul> <li>Si utiliza un smartphone (Cateye Cycling<sup>™</sup>), ¿está la opción [Conectar] estable<br/>en ACTIVADO en</li></ul>                                                                                                    | ecida               |
| Establezca [Conectar] en DESACTIVADO o cierre Cateye Cycling™.                                                                                                    |                     |
| • ¿Está utilizando otra aplicación de smartphone que se conecte al sensor Bluetoot                                                                                                    | th®?                |
| El sensor Bluetooth® puede estar conectado al smartphone.<br>Los sensores Bluetooth® solamente se pueden conectar a un solo dispositivo<br>cada momento. Deje de utilizar todas las demás aplicaciones o cambie la confi<br>ración de la aplicación de forma que no se conecte a los sensores Bluetooth® | o en<br>figu-<br>≷. |
| <ul> <li>Desactive la funcionalidad Bluetooth         en el smartphone, ya que el sensor pue estar conectado a dicho teléfono.     </li> </ul>                                                                                                    | ede                 |
| Asegúrese de que el sensor está conectado.<br>Es recomendable que la funcionalidad Bluetooth® esté desactivada en el<br>smartphone cuando el sensor se desconecte fácilmente.                                                                                                    |                     |
| <ul> <li>¿Está utilizando también otros dispositivos inalámbricos simultáneamente<br/>(incluidos otros productos Bluetooth®)?</li> </ul>                                                                                                    |                     |
| Deje de utilizar los dispositivos simultáneamente y confirme que la conexión e restaurada.                                                                                                    | está                |
| • Presione el botón <b>RESET</b> (RESTABLECER) en el sensor que no se pueda conec                                                                                                    | ectar.              |
| Asegúrese de que el sensor está conectado.                                                                                                    |                     |

Portada, Introducción

Apéndice 5/8

# Solucionar problemas

| a medición no funciona                                                                                                    |
|----------------------------------------------------------------------------------------------------|
| or qué la señal del sensor no se recibe? (Continuación)                                                                                                    |
| • ¿Está el sensor asociado con la unidad?                                                                                                    |
| El sensor se debe asociar con su PADRONE DIGITAL. Realice la asociación desde<br>su PADRONE DIGITAL o con un smartphone (Cateye Cycling™).<br>● PADRONE DIGITAL: <u>"Asociación" (Página 25)</u>                                                                      |
| <ul> <li>Smartphone: <u>"Agregar un sensor nuevo" (Página 38)</u></li> </ul>                                                                                                    |
| ▲ Precaución!:<br><u>Asociación de un sensor comercial y su PADRONE DIGITAL:</u><br>Si utiliza un sensor comercial con un iPhone, retroceda a (Menú),<br>establezca la opción [Conectar] en DESACTIVADO y realice la asociación                                       |
| <ul> <li>* Cuando utiliza un iPhone, no puede sincronizar la configuración de los<br/>sensores comerciales con su PADRONE DIGITAL.</li> </ul>                                                                                                    |
| <ul> <li>¿Está la pila de su PADRONE DIGITAL o del sensor agotada?</li> <li>* El rendimiento de la pila disminuye en invierno.</li> <li>Cambie las pilas por otras nuevas tal y como se describe en la sección <u>"Cambiar</u><br/>la batería" (Página 43)</li> </ul> |
| Si las señales del sensor de velocidad o del sensor de cadencia no se reciben                                                                                                    |
| • ¿Es la distancia de separación entre la zona del sensor y el imán demasiado grande?<br>(La distancia de separación debe ser de 3 mm.)                                                                                                    |
| <ul> <li>¿Atraviesa el imán la zona del sensor correctamente?</li> </ul>                                                                                                    |
| Ajuste la posición del imán y/o del sensor de velocidad.                                                                                                    |
| Si las señales de frecuencia cardíaca no se reciben                                                                                                    |
| • La almohadilla del electrodo puede estar desplazada de su posición.                                                                                                    |
| Compruebe que la almohadilla del electrodo sigue estando en contacto directo con el cuerpo.                                                                                                    |
| • Su piel puede estar seca.                                                                                                    |
| Humedezca la almohadilla de electrodo un poco.                                                                                                    |
| <ul> <li>La almohadilla del electrodo puede haberse deteriorado o dañado debido al uso<br/>prolongado.</li> </ul>                                                                                                    |
| Si este es el caso, cambie el cinturón por uno nuevo.                                                                                                    |

### Solucionar problemas

#### Visualización anómala

#### La pantalla permanece en blanco cuando se presiona el botón.

Cambie la pila de su PADRONE DIGITAL tal y como se describe en la sección <u>"Cambiar</u> la batería" (Página 43).

#### Aparecen datos incorrectos.

Presione solamente el botón **CA** situado en la parte posterior de su PADRONE DIGI-TAL para reiniciarlo. Los valores de configuración se conservarán.

#### ¿Por qué parpadean los valores de medición?

Si utiliza un sensor de Cateye, los valores de medición comienzan a parpadear para indicar que el período de servicio de la pila se está agotando en el sensor correspondiente.

Consulte la sección <u>"Cambiar la batería" (Página 43)</u> para cambiar la pila del sensor correspondiente.

#### Errores al utilizar Cateye Cycling™ (smartphone)

No puede conectar un PADRONE DIGITAL con un smartphone (Cateye Cycling™)

Reinicie el Cateye Cycling™.

Si esto no resuelve el problema, reinicie el smartphone.

# (L) (botón de importación) para importar datos de resumen que no se muestran en la Lista de actividades

• ¿Ha restablecido el PADRONE DIGITAL?

Para importar los datos de resumen utilizando Cateye Cycling<sup>™</sup>, PADRONE DIGI-TAL se debe restablecer (**MODE** presionado durante más de 2 segundos en cualquier otra pantalla diferente a la **Dst2**).

• Si PADRONE DIGITAL se restableció pero 🗄 (botón de importación) no se muestra:

Las mediciones para viajes de 0,1 km o menos no se graban como datos de resumen.

#### No se pueden cargar datos

• ¿Ha configurado la cuenta para cada sitio de servicio?

• No se puede compartir en Facebook o Twitter

En Cateye Cycling<sup>™</sup>, pulse (Menú) > [Cuenta] y desactive Facebook y Twitter temporalmente y, a continuación, vuelva a activarlos para resolver el problema.

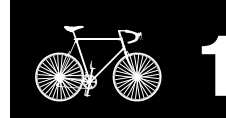

Portada, Introducción

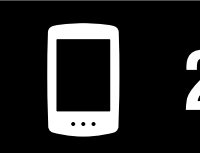

Utilizar la unidad

Utilizar la aplicación

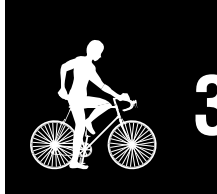

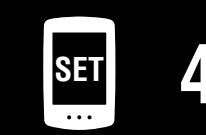

| · — |   |
|-----|---|
|     | 5 |
| 0   |   |

**Apéndice** 6/8

#### Portada, Introducción

SET

# **Especificaciones principales**

|                                                                                                 | PADRONE DIGITAL                                                                     | Batería de litio (CR2032) x1 / Aprox. 4 meses                                                                                                    |
|-------------------------------------------------------------------------------------------------|-------------------------------------------------------------------------------------|----------------------------------------------------------------------------------------------------|
| Batería / Duración<br>de la batería                                                             | Sensor de veloci-<br>dad y cadencia<br>(ISC-12)                                     | Batería de litio (CR2032) x1 / Aprox. 5 meses                                                                                                    |
|                                                                                                 | Sensor de ritmo cardíaco<br>(HR-12)                                                 | Batería de litio (CR2032) x1 / Aprox. 5 meses                                                                                                    |
| <ul> <li>* La batería que trae l</li> <li>* El período de vida<br/>condiciones de us</li> </ul> | a computadora de fábri<br>de la batería se puede<br>o.                              | ca puede tener una duración inferior a la especificada anteriormente.<br>e reducir en función del número de sensores asociados y de las                        |
| Sistema de control                                                                              | Microcomputador de                                                                  | e 4 bit y un chip (Oscilador de cristal)                                                                                                    |
| Sistema de pantalla                                                                             | Pantalla de cristal lío                                                             | Juido                                                                                                    |
| Sensor                                                                                          | Sensor sin contacto                                                                 | magnético                                                                                                    |
| Transmisión de<br>señal                                                                         | Bluetooth® Smart                                                                    |                                                                                                    |
| Distancia de<br>transmisión                                                                     | Aprox. 30 m<br>(el alcance variará el                                               | n función de las condiciones ambientales y el entorno.)                                                                                                    |
| Intervalo de<br>circunferencia del<br>neumático                                                 | 0100 mm – 3999 m                                                                    | m (Valor inicial: 2096 mm)                                                                                                    |
| Temperaturas para<br>su uso                                                                     | 0 °C – 40 °C<br>(Este producto no fu<br>de operación. Una re<br>raturas más bajas o | incionará correctamente si se excede el baremo de temperatura<br>espuesta lenta o LCD en negro podría suceder si existen tempe-<br>más altas respectivamente.) |
|                                                                                                 | PADRONE DIGITAL                                                                     | 67,5 x 43 x 15,6 mm / 30 g                                                                                                    |
| Dimensión / peso                                                                                | Sensor de veloci-<br>dad y cadencia<br>(ISC-12)                                     | 70,4 x 86,3 x 23,5 mm<br>(Con el brazo apuntando hacia abajo, con tacos de goma no<br>incluidos) / 19,2 g                                                      |
|                                                                                                 | Sensor de ritmo<br>cardíaco (HR-12)                                                 | 31 x 62,5 x 11,8 mm (Cinta de FC no incluida) / 17,3 g                                                                                                    |

\* El diseño y las especificaciones están sujetos a modificaciones sin previo aviso.

# Accesorios estándar

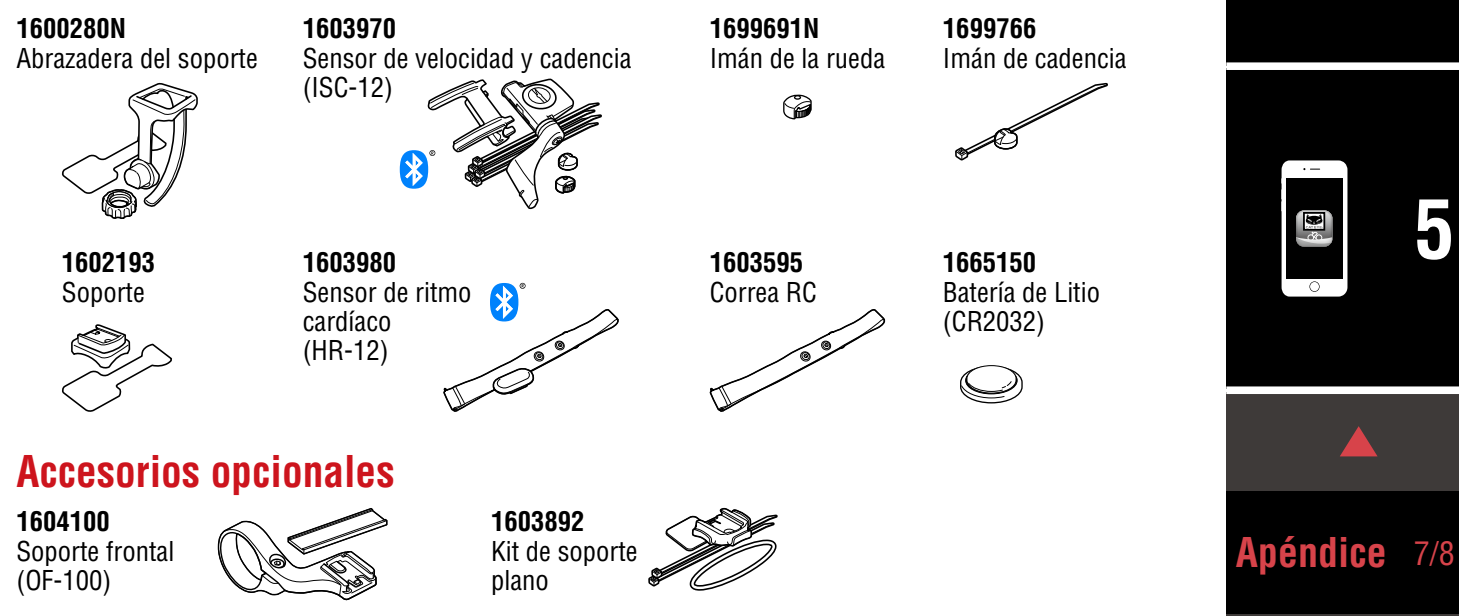

Apéndice

# Garantía limitada

#### 2 años para la : PADRONE DIGITAL y sensores incluidos (ISC-12 / HR-12) (Accesorios y consumo de la batería excluidos)

En caso de problemas durante su uso normal, la pieza del computador será reparada o sustituida sin costo alguno. El servicio debe ser realizado por CatEye Co., Ltd. Para enviar el producto, empaquételo cuidadosamente y no olvide incluir el certificado de garantía con las instrucciones de reparación. En el certificado de garantía deberá constar su nombre y dirección completa. Los gastos de seguro, manipulación y transporte corren a cargo de quien solicite dicho servicio.

# CATEYE CO., LTD.

2-8-25, Kuwazu, Higashi Sumiyoshi-ku, Osaka 546-0041 Japan
Attn: CATEYE Customer Service
Phone : (06)6719-6863
Fax : (06)6719-6033
E-mail : support@cateye.co.jp
URL : http://www.cateye.com

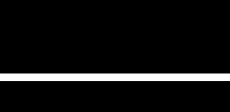

Portada, Introducción

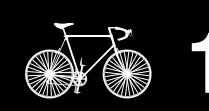

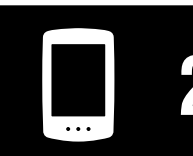

Utilizar la unidad

Utilizar la aplicación

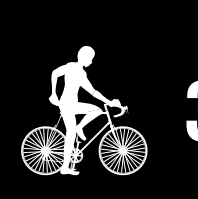

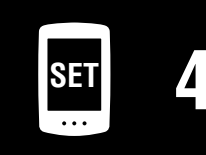

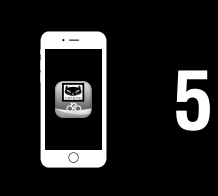

Apéndice 8/8